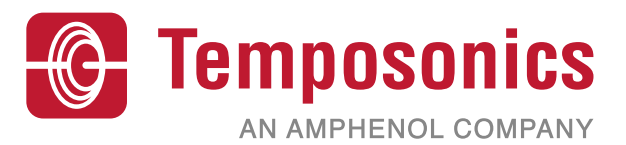

## 取扱説明書

# HART®インターフェース取扱説明書 Temposonics®テクノロジー搭載磁歪液面トランスミッタ

### 目次

| 1. お問い合わせ先                               | 3    |
|------------------------------------------|------|
| 2. 用語の説明                                 | 4    |
| 3. はじめに                                  | 6    |
| 3.1 本書の目的と使用について                         | 6    |
| 3.2 使用されている記号と警告                         | 6    |
| 4. 安全上の注意事項                              | 6    |
| 4.1 使用目的                                 | 6    |
| 5. 製品概要                                  | 6    |
| 5.1 作業を開始する前に                            | 6    |
| 5.2 クイックスタートアップ手順                        | 6    |
| 6. ディスプレイメニュー                            | 6    |
| 6.1 動作モード                                | 7    |
| 6.2 ディスプレイの構成                            | 7    |
| 6.3 メニュー構造                               | 8    |
| 7. アラーム                                  | 8    |
| 7.1 ソフトウェア障害アラーム                         | 8    |
| 7.2 ハードウェア障害アラーム                         | 8    |
| 8. アラーム                                  | . 9  |
| 9. HART®インターフェース                         | . 10 |
| 9.1 LP Dashboard                         | . 10 |
| 9.2 Handheld Programming [ハンドヘルドプログラミング] | .14  |
| 9.3 ディスプレイの設定                            | 21   |

#### 1. お問い合わせ先

#### 米国

#### 全般

Tel: +1-919-677-0100 Fax: +1-919-677-2343 Eメ−JL: <u>info.us@temposonics.com</u> <u>http://www.temposonics.com</u>

#### 郵送先および発送先

Temposonics LLC 3001 Sheldon Drive Cary, North Carolina, 27513, USA

#### カスタマーサービス

Tel: +1-800-633-7609 Fax: +1-800-498-4442 Eメール: info.us@temposonics.com

#### テクニカルサポートおよびアプリケーション

24 Hour Emergency Technical Support Tel: +1-800-633-7609 Eメール: <u>levelplus@temposonics.com</u>

#### ドイツ

#### 全般

Tel: +49-2351-9587-0 Fax: +49-2351-56491 Eメ−JJL: <u>info.de@temposonics.com</u> <u>http://www.temposonics.com</u>

#### 郵送先および発送先

Temposonics GmbH & Co. KG Auf dem Schüffel 9 58513 Lüdenscheid, Germany

#### テクニカルサポートおよびアプリケーション Tel: +49-2351-9587-0 Eメール: <u>info.de@temposonics.com</u> <u>http://www.temposonics.com</u>

#### 2. 用語の説明

#### 6A重油

「一般的な原油」、API比重に対して60°Fに体積を補正します。

#### 6B軽油

「一般的な製品」、API比重に対して60°Fに体積を補正します。

#### 6C化学品

個別かつ特別な用途に適した「体積補正係数(VCF)」、熱膨張係数 に対して60°Fに容量を補正します。

#### 6C Mod

VCFを定義するための調整可能な温度基準。

#### A

#### API比重

水と比較して石油がどの程度重いまたは軽いかを示す基準。許容 値は (6A) で0~100度API、(6B) で0~85度APIです。

D

#### DDA (Direct Digital Access:ダイレクトデジタルアクセス)

Temposonicsが本質的安全区域で使用するために開発した専用デジタルプロトコル。

#### 密度

特定の温度の物体の質量を体積で割った値。密度値はlb/tf3単位で 入力する必要があります。

#### Ε

#### 防爆

爆発性ガス雰囲気を発火する可能性のある部品を内蔵し、爆発性 混合物の内部爆発時に生じる圧力に耐え、筐体を取り囲む爆発性 ガス雰囲気への爆発の伝播を防ぐ筐体を基本とした保護タイプ。

#### F

#### 防炎

爆発性ガス雰囲気を発火する可能性のある部品を内蔵し、爆発性 混合物の内部爆発時に生じる圧力に耐え、筐体を取り囲む爆発性 ガス雰囲気への爆発の伝播を防ぐ筐体を基本とした保護タイプ。

#### G

#### GOVI (Gross Observed Volume of the Interface:境界面下の液体容量)

境界面下の液体がタンクに占める総容量。GOVIは2種類の液体を 計測する際のみに得られ、タンク内の総液体量から製品の液体容 量を減じること(GOVT – GOVP)により算出されます。

#### GOVP (Gross Observed Volume of the Product:液体容量)

製品である液体がタンクに占める総容量。計測する液体が1種類 のみの場合は、総容量 (GOVT) ともなります。2種類の液体を計測す る場合は、タンク内の総液体量から境界面下の液体容量を差し引 いた量 (GOVT – GOVI)です。

#### GOVT (Total Gross Observed Volume:総容量)

タンク内の総液体量。計測する液体が1種類のみの場合は、液体容 量(GOVP)と等価です。2種類の液体を計測する場合は、界面下液 体容量と液体容量の合計(GOVP+GOVI)と等価です。

#### GOVU (Gross Observed Volume Ullage: 目減り容量)

タンクの稼働容量とタンク内の総容量との間の容量差(稼働容量 – GOVT)。

## H

HART®

インテリジェントなフィールド機器とホストシステムとの間のデー タアクセスを提供する*双方向通信プロトコル*。

#### インターフェース

名詞:別の液体の下に位置するある液体の水面の高さ。

#### インターフェース

形容詞:ユーザーによるソフトウェアプロトコル (HART<sup>®</sup>、DDA、MODBUS) へのアクセスを可能にするソフトウェアグラフィカルユーザーインター フェース(GUI)。

#### 本質的安全

L

'Intrinsically safe'(本質的安全)-爆発の可能性がある空気に曝露 された相互接続配線を有する装置内の電気エネルギーを火花や 加熱の影響が発火の原因となり得ないレベルにまで制限すること を基礎とする保護タイプ。

#### LRV - Lower Range Value [下限值]

4 mAの設定点を制御するHART®のパラメータです。

#### Μ

#### 質量

重力場に重量を生じさせる物体の特性で、基準温度での密度に体積補正係数を乗ずること(密度×VCF)により算出されます。

#### MODBUS

Modicon社がプログラマブルロジックコントローラ(PLC)用として 1979年に公開したシリアル通信プロトコル。事実上の業界標準通 信プロトコルとなっており、産業用電子機器の接続手段として現在 最も一般的に利用されています。

#### Ν

#### NEMA Type 4X

主に腐食、風に吹き飛ばされた塵や雨、水はね、ホースに向けられ た水に対してある程度の保護を提供し、かつ筐体上の氷結による 損傷を回避するための屋内外用途の製品*筐体*。内部結露や内部 氷結などの状況に対する保護の提供は目的ではありません。

#### NPT

パイプと継手の接合に使用するパイプ用テーパねじを規定した米 国規格。

#### NSVP (Net Standard Volume of the Product:正味標準液体容量)

タンク内の温度補正した液体容量。温度計測機能を備えたトランスミッターの発注が必要です。NSVPは、液体容量に温度に基づいた体積補正係数を乗ずること(GOVP × VCF)により算出されます。

#### Ρ

#### PV - Primary Variable [1次変数]

最初に通信されるHART®の1次変数です。PVは、デフォルトでループ 1(液面レベル)に設定されています。SIL 2対応ユニットでは、ルー プ1はPVから変更できません。

#### R

#### 基準温度

密度を計測する温度。許容値は0°C~66°C(32°F~150°F)です。

#### S

#### 比重

同一条件下における水の密度に対する液体の密度比。

#### 球体半径

液体を含む球体の内部半径。この値は*球体オフセット*と併せて体 積計算に使用されます。

#### 球体オフセット

不均一な球体形状による球体の付加的体積を占めるオフセット 値。この値は球体半径と併せて体積計算に使用されます。

#### ストラップテーブル

容器の高さとその高さで入る容量を示した対応表。本トランスミッターは100ポイントまで対応します。

#### SV - Secondary Variable [2次変数]

2番目に通信されるHART®の2次変数です。SVは、温度が指定され その温度がデフォルトになっている場合を除き、デフォルトでループ2 (境界面レベル)に設定されています。

#### Т

#### TEC

'Thermal Expansion Coefficient'(熱膨張係数) - 物体の温度変化と体積の変化との相関性を示す値。許容値は270.0~930.0です。TECの単位は10 E-6/°Fです。

#### 温度補正法

(6A、6B、6C、6C Modおよびカスタムテーブルを含む)60°Fからの温 度変化を理由に変化したタンク内の製品容量を補正するために 使用する5つの*製品補正方法*の中の1つ。

#### TV - Tertiary Variable [3次変数]

3番目に通信されるHART®の3次変数です。TVは、デフォルトで温度 に設定されています。

#### U

URV - Upper Range Value [上限值]

#### 20 mAの設定点を制御するHART®のパラメータです。

#### V

#### 体積計算モード

*球体*およびストラップテーブルなど、レベル計測値から体積計測値 を計算するために使用する2つの方法のうちの1つ。

#### VCF(Volume Correction Factor:体積補正係数)

温度点と液体の膨張/収縮に対する補正係数との関係を示した 対応表。本トランスミッターは50ポイントまで対応します。

## W

#### 稼働容量

ユーザーが容器に対して望む*最大液体容量*。一般には、容器の80%をオーバーフィル前の最大容量とします。

#### 3. はじめに

#### 3.1 本書の目的と使用について

#### <u>重要</u>:

## 本製品の操作を開始する前に、本書をよくお読みになり、安全に 関する注意事項に従ってください。

この技術文書および各添付資料の内容は、LPシリーズのHART® Interfaceに関する情報を提供することを目的としています。すべての安全に関する情報は各製品の取扱説明書に記載されています。

#### 3.2 使用されている記号と警告

警告は人身の安全のため、および記載されている製品または接続される装置の損傷を回避するためのものです。本書では以下に定める図記号を先頭に配置することにより、人員の生命や健康に影響を与えるか、または物質的な損害を発生させる可能性のある 危険を回避するための安全に関する情報および警告を強調しています。

| 記号 | 意味                             |
|----|--------------------------------|
| 通告 | 物理的損害や人身傷害を引き起こす可能性のある状況を示します。 |

#### 4. 安全上の注意事項

#### 4.1 使用目的

本書の目的はプロトコルインターフェースに関する詳細情報を 提供することです。すべての安全に関する情報は各製品の取扱 説明書に記載されています。液面トランスミッターに接続する前 に、取扱説明書をよくお読みください。

#### 3. 製品概要

#### 5.1 作業を開始する前に

#### 通告

#### 出力は、4 mAおよび20 mAの設定点の位置によって異なります。

#### 必要な工具:

- 24 Vdcリニア電源
- 電流計

#### 5.2 クイックスタートアップ手順

- 1.24 Vdc電源をループ1に接続します。
- 2.電源をオンにします。
- 3. 電流計を相互接続ボードのテストピンに接続します。ループ1テ ストピンは左下にあり、TP1およびTP2のラベルが付いています。
- 4. フロートをパイプの先端に向かって移動し、4 mAの設定点を 確認します。
- 5.フロートをパイプの上部に向かって移動し、20 mAの設定点を 確認します。
- 6.2つのフロートを使用する場合は、2つ目のフロートに対して手 順4と5を繰り返します。ループ2のテストピンは、TP5およびTP6 です。両方のフロートが存在する必要があります。そうでない 場合、液面トランスミッターはアラームになります。
- 7.電源を切り、電源と電流計の接続を外します。
- 8.タンクに取り付けます。

#### 6. ディスプレイメニュー

すべてのLPシリーズ液面トランスミッターには、ディスプレイの操作に使用するスタイラス (Temposonics部品番号404108) が同梱されます。シングルおよびデュアルキャビティハウジングの場合、スタイラスはハウジングを取り外すことなくユニットを設定できるように設計されています。NEMAハウジングの場合は、ディスプレイにアクセスするにはハウジングを取り外す必要があります。ディスプレイとスタイラスの間に指を入れて正しい空間を確保します。スタイラスを使用する際は、ボタン周囲の輪郭と同じ向きにスタイラスをそろえるようにしてください。スタイラスを正しくそろえないと、ディスプレイが適切に機能しない原因となる可能性があります。

#### 通告

LPシリーズのディスプレイを操作する場合、Temposonicsスタイラ ス以外のものは使用しないでください。

#### 通告

不適切な方法でスタイラスを使用した場合、ディスプレイが適切 に動作しなくなる場合があります。

図1:スタイラス (Temposonics部品番号404108)

#### 6.1 動作モード

LPシリーズ液面トランスミッターは次のいずれかの動作モードで 稼働します。これらの動作モードを利用して、さまざまな動作パラ メータを較正およびセットアップすることができます。

#### 6.1.1 実行モード

実行モードは基本となる動作モードです。このモードでは計測、 データ表示、HART®コマンドへの応答が行われます。

#### 6.1.2 プログラムモード

プログラムモードは液面トランスミッターの試運転およびトラブル シューティングで主に使用されるモードです。全メニューおよび利 用可能な機能については、6.3項「メニュー構造」を参照してくださ い。プログラムモードに入るには、スタイラスを使用して6.2項「ディ スプレイの構成」に示されるENTERキーを押します。プログラムモ ードは、不当な変更が起きないようにパスワードによって保護され ています。

#### 通告

工場出荷時のデフォルトパスワードは'27513'です。

プログラムモードのときは、遠隔通信が機能しません。自動タイム アウト機能が提供されているため、不注意によりトランスミッター でプログラムモードが継続されないようになっています。タイムア ウトは1分に設定されており、その後しばらくするとさらにプロンプ トが出されます。タイムアウトは合計2分です。

#### 通告

ディスプレイでプログラムモードを終了する際は、すべての変更 が受理されたことを確認するために必ずユニットがリセットされ ます。リセットしてから液面トランスミッターがコマンドに応答で きるようになるまでにかかる時間は約5秒です。

#### 通告

プログラムモードでは、トランスミッターは入力されたHART®コマンドに応答しません。プログラムモードであることを通知するために、ビジーエラーがコントローラに送信されます。この機能はユーザーがディスプレイからプログラムモードにアクセスしている間に、他のユーザーが遠隔の端末からユニットを設定できないようにします。

#### 6.1 ディスプレイの構成

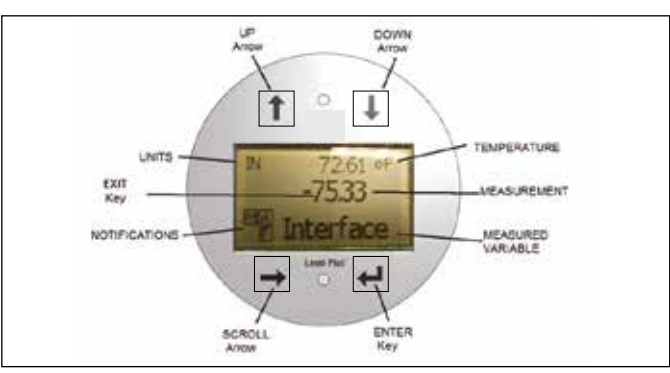

図2:ディスプレイ

| キー/素子      | 機能                                                                                                    |
|------------|----------------------------------------------------------------------------------------------------|
| 上向き矢印      | 画面上でカーソルを上に移動したり、数値を増<br>加させたりします                                                                                                    |
| 下向き矢印      | 画面上でカーソルを下に移動したり、数値を減<br>少させたりします                                                                                                    |
| スクロール矢印    | 画面上でカーソルを右に移動します。カーソル<br>は一周して元に戻ります。                                                                                                    |
| ENTER+-    | プログラムモードに入るとき、ハイライトした項<br>目を選択するとき、選択内容を確定するときに<br>使用します                                                                                                    |
| EXITキー     | ディスプレイの中の隠しキーで、いつでもメニ<br>ューを閉じたいときに使用します。                                                                                                    |
| 計測項目       | 表示するように選択されたプロセス変数です。<br>選択した項目間で自動的にスクロール表示さ<br>れます。                                                                                                    |
| 計測         | 計測項目の数値をディスプレイに表示します。                                                                                                    |
| UNITS [単位] | 計測項目の計測値の単位をディスプレイに表示します。                                                                                                    |
| 温度         | タンク内の液体の平均温度を表示します。温度<br>計機能を搭載した液面トランスミッターのみに<br>表示されます。                                                                                                    |
| 通知事項       | 四角で囲んだ4つの文字が表示されます。左上<br>の四角は空白です。右上のAの四角はアラーム<br>発生時にのみ表示されます。アラームを確認す<br>るときは、上矢印キーを切り替えます。右下の<br>Fの四角は障害発生時にのみ表示されます。エ<br>ラーコードを確認するときは、下矢印キーを切<br>り替えます。左下のPの四角は本ユニットの設<br>定がリモートで行われている場合にのみ表示<br>されます。 |

#### 6.1 メニュー構造

ディスプレイからユニットをプログラムする方法の詳細については、9.3項を参照してください。

#### Data From Device [デバイスからのデータ]

- ディスプレイ
- Units [単位]
  - Length Units [長さの単位]
  - Temp Units [温度の単位]
- Set Points [設定点]
  - Prod LRV (4 mA) [液面LRV (4 mA)]
  - Prd URV (20 mA) [液面URV (20 mA)]
  - Prd Current LRV [液面現在のLRV]
  - Prd Current URV [液面現在のURV]
  - Int LRV (4 mA) [境界面LRV (4 mA)]
  - Int URV (20 mA) [境界面URV (20 mA)]
  - Int Current LRV [境界面現在のLRV]
  - Int Current URV [境界面現在のURV]
- Alarm Select [アラーム選択]
- Alarin Select [アノーム選択]
  Signal Strength [信号強度]
  - Prod Trig Lvl [液面トリガーレベル]
  - Int Trig Lvl [境界面トリガーレベル]
  - ・IIIL IIIg LVI [現介面トリカーレベル

#### Calibrate [較正]

- Product Level [液面レベル]
  - Current Level [現在のレベル]
  - Offset [オフセット]
- Interface Level [境界面レベル]
  - Current Level [現在のレベル]
  - Offset [オフセット]

#### Factory [工場]

- Settings [設定]
  - Gradient [勾配]
  - Serial Number [シリアル番号]
  - HW Revision [ハードウェア修正]
  - SW Revision [ソフトウェア修正]
  - SARA Blanking [SARAブランキング]
  - Magnet Blanking [マグネットブランキング]
  - Gain [ゲイン]
  - Min Trig Level [最小トリガーレベル]
  - Reverse Measure [逆計測]
- Temp Setup [温度設定]
  - Temp Enable [温度の有効化]
  - No of Temp [温度ポイント数]
- Float Config [フロート設定]
  - Loop 1 [ループ1]
  - Loop 2 [ループ2]
- Damping [ダンピング]
  - Loop 1 [ループ1]
  - Loop 2 [ループ2]
- Auto Threshold [自動閾値]
- Reset to Factory [工場出荷時設定にリセット]

#### 7. アラーム

Temposonicsには、ソフトウェア障害アラームとハードウェア障害ア ラームの両方を備えた2種類のアラームがあります。

#### 7.1 ソフトウェア障害アラーム

Temposonicsには、4~20 mAの出力を強制的に低または高アラーム状態にするソフトウェア障害アラームが用意されています。工場 出荷時のデフォルト設定は低アラーム状態です。低アラーム状態は ≤ 3.6 mAで、高アラーム状態は ≥ 21 mAです。ソフトウェア障害アラ ームは、NAMUR NE 43の推奨事項に従います。ソフトウェア障害ア ラームが作動する原因となる典型的な障害は、フロートが欠落し ている、フロートが有効範囲内にない、および液面トランスミッタ ーが間違った数のフロートを探している、などです。

#### 7.2 ハードウェア障害アラーム

Temposonicsには、4~20 mAの出力を強制的に低アラーム状態に するハードウェア障害アラームが用意されています。ハードウェア 低アラームは3.2 mAです。ハードウェア低アラームは、液面トランス ミッターの内部診断が4~20 mAの出力に関するハードウェアの問 題を検出したときにトリガされます。

| 8. アラーム   |               |                                                                                                    |  |  |  |
|-----------|---------------|----------------------------------------------------------------------------------------------------|--|--|--|
| 障害<br>コード | 説明            | 是正処置                                                                                                    |  |  |  |
| 101       | マグネット<br>不在   | <ul> <li>Float Configuration [フロート設定]が取り付け<br/>られているフロートの数に対して正しいこと<br/>を確認します。</li> <li>フロートが無効部分にないことを確認します。</li> <li>Auto Threshold [自動閾値]が有効であること<br/>を確認します。</li> <li>センサーの電源を入れ直します。適切な動作<br/>に戻らない場合は、お問い合わせください。</li> </ul> |  |  |  |
| 102       | 内部障害1         | センサーの電源を入れ直します。適切な動作に<br>戻らない場合は、お問い合わせください。                                                                                                    |  |  |  |
| 103       | 内部障害2         | センサーの電源を入れ直します。適切な動作に<br>戻らない場合は、お問い合わせください。                                                                                                    |  |  |  |
| 104       | 内部障害3         | センサーの電源を入れ直します。適切な動作に<br>戻らない場合は、お問い合わせください。                                                                                                    |  |  |  |
| 105       | ローブ障害1        | <ul> <li>Auto Threshold [自動閾値]が有効であること<br/>を確認します。</li> <li>センサーの電源を入れ直します。</li> <li>適切な動作に戻らない場合は、お問い合わ<br/>せください。</li> </ul>                                                                                                    |  |  |  |
| 106       | ローブ障害2        | <ul> <li>Auto Threshold [自動閾値]が有効であること<br/>を確認します。</li> <li>センサーの電源を入れ直します。</li> <li>適切な動作に戻らない場合は、お問い合わ<br/>せください。</li> </ul>                                                                                                    |  |  |  |
| 107       | デルタ障害         | レベル計出力の変化がデルタリミットを超えて<br>います。プロセスが急速に変化する場合は、デル<br>タを調整することができます。また、これが電気<br>的ノイズを示している場合もあります。デルタ値<br>を調整する前に、接地や遮蔽をチェックします。                                                                                                    |  |  |  |
| 108       | 内部障害4         | センサーの電源を入れ直します。適切な動作に<br>戻らない場合は、お問い合わせください。                                                                                                    |  |  |  |
| 109       | ピーク障害         | <ul> <li>Auto Threshold [自動閾値]が有効であること<br/>を確認します。</li> <li>センサーの電源を入れ直します。</li> <li>適切な動作に戻らない場合は、お問い合わ<br/>せください。</li> </ul>                                                                                                    |  |  |  |
| 110       | ハードウェ<br>ア障害1 | センサーの電源を入れ直します。適切な動作に<br>戻らない場合は、お問い合わせください。                                                                                                    |  |  |  |
| 111       | 電源障害          | <ul> <li>センサーの電源を入れ直します。</li> <li>電源の定格を確認します。</li> <li>配線を確認します。</li> <li>適切な動作に戻らない場合は、お問い合わせください。</li> </ul>                                                                                                    |  |  |  |
| 112       | ハードウェ<br>ア障害2 | センサーの電源を入れ直します。適切な動作に<br>戻らない場合は、お問い合わせください。                                                                                                    |  |  |  |
| 113       | ハードウェ<br>ア障害3 | センサーの電源を入れ直します。適切な動作に<br>戻らない場合は、お問い合わせください。                                                                                                    |  |  |  |
| 114       | ハードウェ<br>ア障害4 | センサーの電源を入れ直します。適切な動作に<br>戻らない場合は、お問い合わせください。                                                                                                    |  |  |  |
| 115       | タイミング<br>障害1  | センサーの電源を入れ直します。適切な動作に<br>戻らない場合は、お問い合わせください。                                                                                                    |  |  |  |

116

117

タイミング

タイミング

障害2

障害3

| 障害  | 説明            | 是正処置                                                                                                    |
|-----|---------------|----------------------------------------------------------------------------------------------------|
| コード |               |                                                                                                    |
| 118 | DAC障害1        | センサーの電源を入れ直します。適切な動作に<br>戻らない場合は、お問い合わせください。                                                                    |
| 119 | DAC障害2        | センサーの電源を入れ直します。適切な動作に<br>戻らない場合は、お問い合わせください。                                                                    |
| 120 | DAC障害3        | センサーの電源を入れ直します。適切な動作に<br>戻らない場合は、お問い合わせください。                                                                    |
| 121 | DAC障害4        | センサーの電源を入れ直します。適切な動作に<br>戻らない場合は、お問い合わせください。                                                                    |
| 122 | SPI障害1        | センサーの電源を入れ直します。適切な動作に<br>戻らない場合は、お問い合わせください。                                                                    |
| 123 | SPI障害2        | センサーの電源を入れ直します。適切な動作に<br>戻らない場合は、お問い合わせください。                                                                    |
| 124 | 設定点障害         | アナログのセットポイントが近過ぎています。<br>最小間隔はアナログで150 mm (6 in)、SILで290<br>mm (11.5 in)です。必要に応じて設定したセット<br>ポイントを調整します。(アナログのみ) |
| 125 | ループ1が範<br>囲外  | マグネットが期待測定範囲内に配置されている<br>ことを確認します。必要に応じて設定したセット<br>ポイントを調整します。(アナログのみ)適切な<br>動作に戻らない場合は、お問い合わせください。             |
| 126 | ループ2が<br>範囲外  | マグネットが期待測定範囲内に配置されてい<br>ることを確認します。必要に応じて設定したセットポイントを調整します。(アナログのみ)適<br>切な動作に戻らない場合は、お問い合わせく<br>ださい。             |
| 127 | EEPROM障<br>害1 | センサーの電源を入れ直します。適切な動作に<br>戻らない場合は、お問い合わせください。                                                                    |
| 128 | CRC障害         | LP Dashboard (9.1.8)またはハンドヘルドHART <sup>®</sup><br>Communicator (9.2.2.22)を使用して、CRCをリ<br>セットします。                 |
| 129 | フラッシュ<br>障害   | センサーの電源を入れ直します。適切な動作に<br>戻らない場合は、お問い合わせください。                                                                    |
| 130 | 内部エラー         | センサーの電源を入れ直します。適切な動作に<br>戻らない場合は、お問い合わせください。                                                                    |

センサーの電源を入れ直します。適切な動作に

センサーの電源を入れ直します。適切な動作に

戻らない場合は、お問い合わせください。

戻らない場合は、お問い合わせください。

#### 9. HART<sup>®</sup> Interface

Temposonicsでは、HART<sup>®</sup> ITK 7.2に準拠してテストを実施していま す。デバイスドライバーファイルは、HART<sup>®</sup>通信プロトコルのWebサ イト (www.fieldcommgroup.org) からダウンロードできます。HART<sup>®</sup> によるプログラミングは、HART<sup>®</sup>モデムまたはLPシリーズドライ バーがインストールされたハンドヘルドプログラマを介してLP Dashboardを使用して行うことができます。

#### 9.1 LP Dashboard

#### 9.1.1 LP Dashboardのインストール

HART<sup>®</sup> Interfaceのセットアップおよび較正の調整は、Temposonics LP Dashboardを使用して行えます。このダッシュボードは、HART<sup>®</sup>/ USB変換器 (Temposonics 部品番号380068)を使用してWindows 7 以降のどのOSからも実行することができます。

LP Dashboardをインストールして通信を確立するには、次の手順を 実施します。

- 1.液面トランスミッターに付属のUSBメモリからLP Dashboardを インストールするか、<u>www.temposonics.com</u>にアクセスしてLP Dashboardの最新バージョンをダウンロードします。
- 液面トランスミッターにHART<sup>®</sup>/USB変換器を接続し、24 VDC電源を接続したあと、HART<sup>®</sup>/USB変換器をPCに接続します。セットアップ例を以下に示します。
- 3.セットアップソフトウェアを開き、ドロップダウンメニューから HART®プロトコルを選択します。
- 4.COM Port [COMポート]を選択します。ソフトウェアに使用可能 なCOMポートが表示されます。LP Dashboardを起動する前に変 換器を確実に接続してください。未接続の場合はCOMポート が表示されません。

#### 通告

HART®通信を機能させるには、電源がループ1に接続されている 必要があります。HART®を機能させるために、ループ2に電源を印 加する必要はありません。電流出力をチェックするには、ループ2 に電力を供給する必要があります。

#### 通告

HART<sup>®</sup>を正常に機能させるには負荷抵抗が必要です。適切な通信のために250オームの抵抗を追加してください。一部のPLCカードには負荷抵抗が内蔵されています。

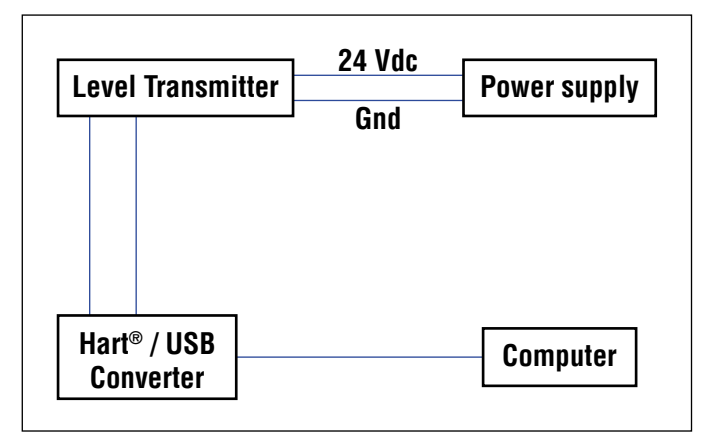

| and the second second se |  |
|----------------------------------------------------------------------------------------------------|--|
| and the second second second second second second second second second second second second second second second                                                                                                    |  |
| Protocol                                                                                                    |  |
| HART +                                                                                                    |  |
| Serial Port                                                                                                    |  |
| COM9 +                                                                                                    |  |
| Device Address                                                                                                    |  |
| 0 (Default) -                                                                                                    |  |
|                                                                                                    |  |
| Connect                                                                                                    |  |
|                                                                                                    |  |

図4:初期画面

#### 9.1.2 ホーム画面

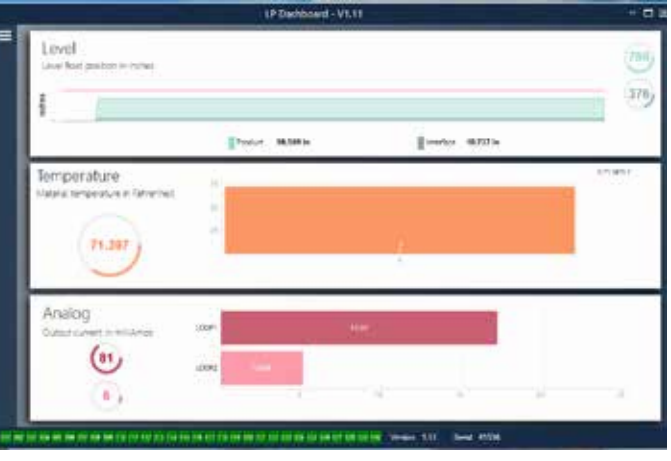

図5: ホーム画面

LP Dashboardのホーム画面は、温度計測機能の注文の有無によっ て表示内容が異なります。液面トランスミッターが温度計測機能を 備えている場合は、図のようなホーム画面が表示されます。液面ト ランスミッターが温度計測機能を備えていない場合は、ホーム画 面に温度を示す中央のパネルが表示されません。ホーム画面にア クセスするには、左上の白いバーを押します。 最上部のLevel [レベル]パネルには、液面および境界面の高さ(レベル)を示す計測結果が表示されます。液面フロートのみを選択した場合は、液面フロートのみが表示されます。太字の数値はレベルを数で、グラフは数値の時間経過をグラフィカルに表現したものです。赤い線は液面トランスミッターの注文長に基づいたおおよその最大レベルです。液面パネルの右にある数値は、上が液面フロートの、下が境界面フロートのトリガーレベルです。これらは液面トランスミッターが受信している戻り信号の強度を表します。

Temperature [温度]パネルは温度計測機能が注文され、オンになっている場合にのみ表示されます。左側には温度の数値が表示されます。パネル中央の棒グラフには、温度計測ポイントが表示されます。

最下部のパネルにループ1と付与されている場合はループ2のパー センテージと最新の出力が表示されます。リアルタイムの実際の 出力とLP Dashboardに表示される情報との間に遅延が存在します のでご注意ください。

ホーム画面の最下部に沿っては、第8項に記載されている障害コードをビジュアル表示しています。緑色は障害がないこと、赤は障害が発生中であることを示します。その隣の中央にはファームウェアバージョンが、その後にシリアル番号が表示されています。

#### 9.1.3 Configuration [設定]

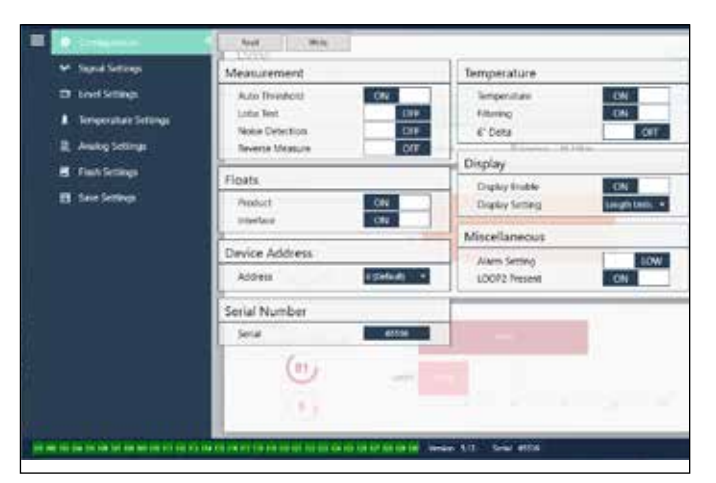

図6:Configuration [設定]タブでは、液面トランスミッターを特定の用途に合わせて設 定することができます。

#### 工場設定

Auto Threshold [自動閾値]: デフォルト設定はONです。OFFにはしないでください。この機能を使用すると、パフォーマンスが最適化されるようユニットが閾値を自動的に調整します。

Lobe Test [ローブテスト]: Temposonicsからの戻り信号が正 しい形状であることを確認する機能テストです。ローブテスト は、Temposonics製以外のマグネットを使用する場合を除いて、ON にしておく必要があります。

Noise Detection [ノイズ検出]: ノイズがTemposonics液面トランスミッターに入力されているかどうかを確認する機能テストです。

**Product Float [液面フロート]:**デフォルト設定はすべての用途でON です。

Interface Float [境界面フロート]:2つのループを注文した場合の デフォルト設定はONです。1つのループを注文した場合のデフォルト 設定はOFFです。ONにしたフロートの数が液面トランスミッターに 物理的に取り付けられているフロートの数と異なる場合、液面トラ ンスミッターはエラーとなります。 Serial Number [シリアル番号]: Temposonicsにより製造時に割り当 てられたシリアル番号です。シリアル番号は部品の追跡時や交換 時に使用します。HART<sup>®</sup>では、8桁のうち6桁のみが表示されます。 変更しないでください。

Temperature [温度]:温度計測機能なしで注文した場合のデフォルト設定はOFFです。温度計測機能付きで注文した場合のデフォルト設定はONです。液面トランスミッターを温度計測機能付きで注文しなかった場合は、Temperature [温度]をONにしても作動せず、液面トランスミッターが強制的にエラーなります。

Filtering [フィルタリング]: 温度計測のための内部フィルタリング プロセスです。フィルタリングはONにしておく必要があります。

6" Delta [6インチデルタ]: 内部設定です。OFFのままにしておきます。 Display Enable [ディスプレイの有効化]:デフォルト設定はONです。 設定をOFFに変更して電源を入れ直すと、ディスプレイをOFFにする ことができます。

**LOOP2 Present [ループ2が存在]:** ループ2をONにする内部フラグで す。この設定を変更すると、第2ループ付きでハードウェアを注文し ないかぎり、第2ループは許可されません。

#### ユーザー設定

Reverse Measure [逆計測]: Temposonics液面トランスミッターのカ ウントする方向を変更することができます。デフォルト設定はOFFで す。液面トランスミッターは、パイプ/ホースの先端を基準にして先 端からカウントアップします。ONに設定すると、液面トランスミッタ ーのヘッドを基準にして、先端方向に移動しながらカウントアップ します。

Device Address [デバイスアドレス]:マルチドロップネットワークで 使用する際、エンドユーザーはHART®アドレスを設定することがで きます。デフォルトアドレスは0です。現在のループがマルチドロップ モードで応答しなくなるため、すべての通信をHART®経由で行わな いかぎり、0から変更しないでください。

Display Setting [表示設定]:エンドユーザーが表示内容を設定する ことができます。使用可能なオプションは、工学単位でのレベル、電 流(mA)、または百分率です。デフォルト設定はLevel [レベル]です。

Alarm Setting [アラーム設定]: エンドユーザーが液面トランスミッ ターの高 (>21 mA) または低 (<3.6 mA) アラームを設定できます。デ フォルト設定は低位 (<3.6 mA) アラームです。

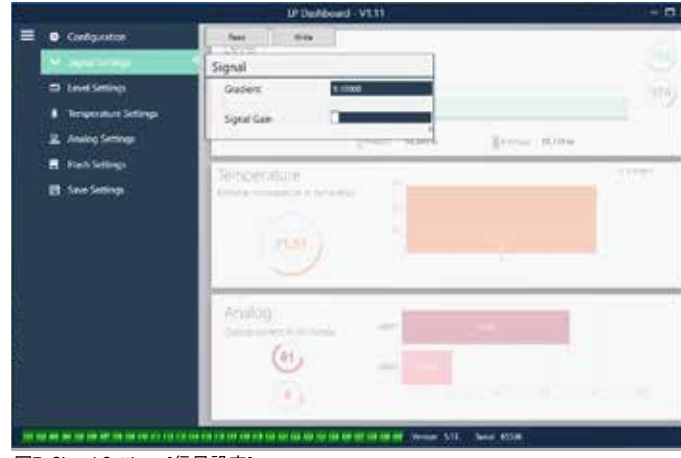

図7: Signal Settings [信号設定]

9.1.4 信号設定

#### 工場設定

Gradient [勾配]:磁歪信号がセンサー素子を伝わるときの速度で

#### HART®インターフェース取扱説明書 取扱説明書

す。一般的な範囲は8.9~9.2です。センサー素子を交換する場合を 除き、変更しないでください。この数値を変更すると、精度に直接影 響が及びます。

Signal Gain [信号ゲイン]:呼び掛け信号パルスの強度で す。Temposonicsではあらゆる長さに対して同じ電子機器を使用し、 注文長に基づいて信号を調整しています。Temposonicsの工場から の指示がないかぎり、変更しないでください。

#### 9.1.5 レベル設定

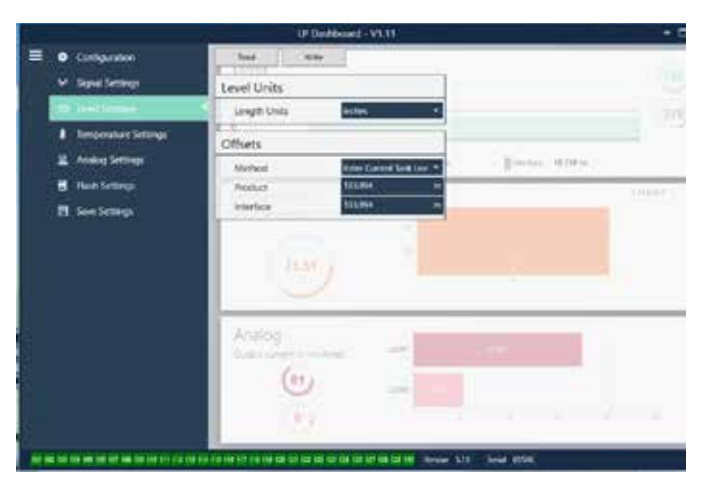

図8:Level Settings [レベル設定]

#### 工場設定

**Product Offset [液面オフセット]:**注文長、無効部分、取り付け長を 含む液面トランスミッターの全長です。このオフセットは、Product [液面]のEnter Current Tank Level [現在のタンクレベルを入力]を設 定すると変更されます。Product Offset [液面オフセット]とInterface Offset [境界面オフセット]は互いに独立しています。

Interface Offset [境界面オフセット]: 注文長、無効部分、取り付 け長を含む液面トランスミッターの全長です。このオフセット は、Interface [境界面]のEnter Current Tank Level [現在のタンクレベ ルを入力]を設定すると変更されます。Product Offset [液面オフセッ ト]とInterface Offset [境界面オフセット]は互いに独立しています。

#### ユーザー設定

Length Units [長さの単位]:工学単位向けに使用する計測単位で す。インチで注文した場合のデフォルトはインチで、mmで注文した 場合のデフォルトmmです。この設定にはインチ、フィート、ミリメー トル、センチメートル、メートルなどを選択できます。

Method [方法] – Enter Current Tank Level [現在のタンクレベルを 入力]:ある計測ポイントを基準にして液面トランスミッターを較 正する較正方法です。Method [方法]ドロップダウンボックスから Enter Current Tank Level [現在のタンクレベルを入力]を選択しま す。Product Level [液面レベル]に進み、タンクレベルが変化して いない間に手作業で計測した現在の液面レベルの値を入力しま す。Interface Level [境界面レベル]に進み、タンクレベルが変化しな い間に手作業で計測した現在の境界面レベルの値を入力します。 ソフトウェアの最上部にあるWrite[書き込み]ボタンをクリックしま す。ポップアップをクリックして確定します。液面トランスミッターが 較正されます。

#### 9.1.6 Temperature Settings [温度設定]

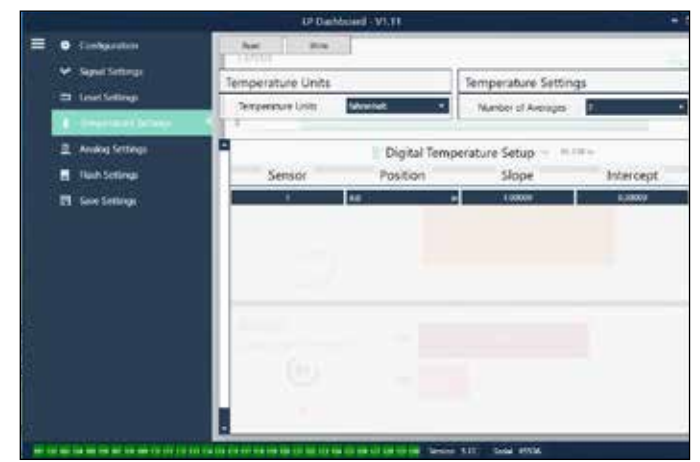

図9:Temperature Settings [温度設定]

#### 工場設定 [Factory Set]

Position [位置]:パイプの端部を基準とした際の温度センサーの位置です。

**Slope** [**傾き**]:温度センサーの較正係数です。新しい温度センサー素子を注文するまで変更しないでください。

Intercept [切片]:温度センサーの較正係数です。新しい温度センサー素子を注文するまで変更しないでください。

#### ユーザー設定 [User Configurable]

**Temperature Units [温度の単位]:**温度設定の計測単位を変更しま す。Fahrenheit [華氏]またはCelsius [摂氏]を選択できます。 **Number of Averages [平均の数]:**移動平均で使用する温度データ の数を変更します。

#### 9.1.7 アナログ設定

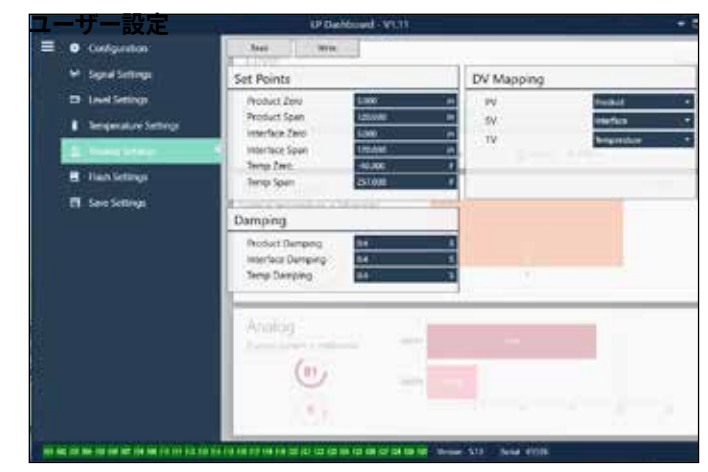

#### 図10:アナログ設定

**Product Zero [液面ゼロ]:**液面レベルのゼロ (LRV、4mA) 設定点を 変更します。設定点が有効範囲内にある必要があります。 **Product Span [液面スパン]:**液面レベルのスパン (URV、20mA) 設定 点を変更します。設定点が有効範囲内にある必要があります。 Interface Zero [境界面ゼロ]:境界面レベルのゼロ (LRV、4mA) 設定 点を変更します。設定点が有効範囲内にある必要があります。

Interface Span [境界面スパン]:境界面レベルのスパン(URV、20mA) 設定点を変更します。設定点が有効範囲内にある必要があります。 Temp Zero [温度ゼロ]:温度のゼロ(LRV、4mA)設定点を変更しま す。設定点が有効範囲内にある必要があります。温度ゼロは温度 スパンより小さい必要があります。

**Temp Span [温度スパン]:** 温度のスパン(URV、20mA)設定点を変 更します。設定点が有効範囲内にある必要があります。温度ゼロは 温度スパンより小さい必要があります。

**Product Damping [液面ダンピング]:**液面レベルの変化速度が遅くなります。デフォルト設定は0.4秒です。

Interface Damping [境界面ダンピング]:境界面レベルの変化速度 が遅くなります。デフォルト設定は0.4秒です。

**Temp Damping [温度ダンピング]:** 温度の変化速度が遅くなりま す。デフォルト設定は0.4秒です。

**PV:**HART<sup>®</sup>およびループ1出力でPVとして使用されるプロセス変数 を選択します。Product [液面]、Interface [境界面]、または温度を使 用することができます。

**SV:**HART<sup>®</sup>およびループ2出力でPVとして使用されるプロセス変数 を選択します。Product [液面]、Interface [境界面]、または温度を使 用することができます。SVはPVと同じにすることができます。

**TV:**HART®でTVとして使用されるプロセス変数を選択しま す。Product [液面]、Interface [境界面]、または温度を使用すること ができます。TVはSVやPVと同じにすることができます。

9.1.8 Flash Settings [フラッシュ設定]

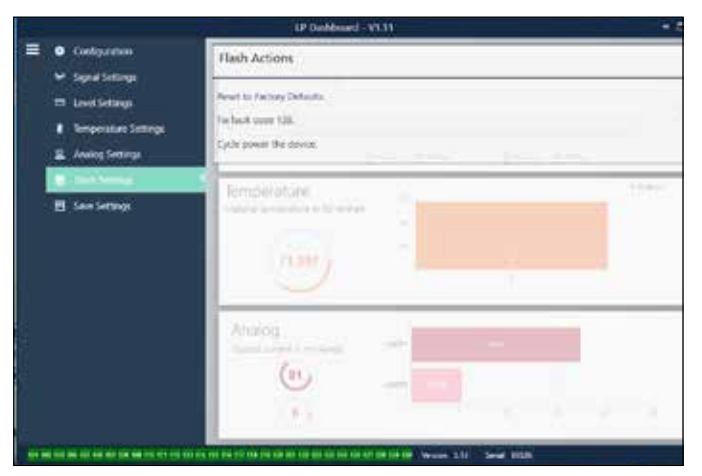

図11:Flash Settings [フラッシュ設定]

#### ユーザー設定

Reset to Factory Defaults [工場出荷時設定にリセット]:すべての設定をTemposonics工場出荷時の元の設定に戻すことができます。本設定はトラブルシューティングにおける最初のステップとして使用することを目的としています。ゼロおよびスパンの設定点は工場出荷時設定にリセットされますのでご注意ください。

Fix fault code 128 [固定障害コード128]:障害コード128が赤で表示された場合は、ダッシュボード上のリンクをクリックして障害を クリアしてください。

**Cycle power the device [デバイスの再起動]:**液面トランスミッターの電源を自動的にオフおよびオンにしてデバイスを再起動させることができます。

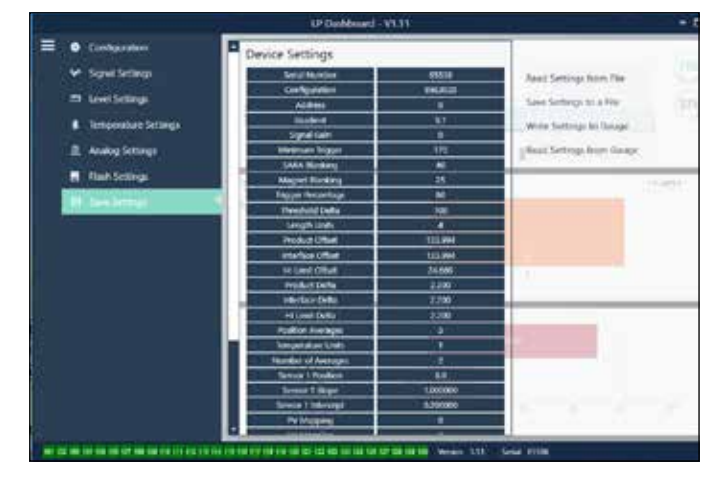

図12:Save Settings [保存設定]

#### 9.1.9 Save Settings [保存設定]

#### ユーザー設定

**Read Settings from File [ファイルから設定を読み出す]:**バックアッ プファイルからLP Dashboardへと工場パラメータをアップロードす ることができます。このタスクは通常、保存したバックアップファイ ルまたはTemposonicsが保守する元のバックアップファイルから実 行します。

Write Setting to a File [ファイルに設定を書き込む]: 工場パラメー タのバックアップファイルをLP DashboardからPCにダウンロードす ることができます。このタスクは通常、Read Settings from Gauge [ゲ ージから設定を読み出す]の後に実行します。

Write Settings to Gauge [ゲージに設定を書き込む]: LP Dashboard に表示された工場パラメータを使用して液面トランスミッターの設定作業が行えます。このタスクは通常、Read Settings from File [ファイルから設定を読み出す]の後に実行します。

Read Settings from Gauge [ゲージから設定を読み出す]:画面に表示されているすべての工場パラメータを更新することができます。 すべての設定が赤に変化してから、更新されて白に変わります。

#### 通告

液面トランスミッターが最初に設定されていたすべての 工場パラメータを含め、バックアップファイルのコピーの 保守は、Temposonics工場でのテストおよび較正完了後に Temposonicsによって行われます。Temposonicsは必要時に液面 トランスミッターのシリアル番号に基づいてバックアップファ イルのコピーを提供することができます。支援が必要な場合 は、Temposonicsテクニカルサポートまでお問い合わせください。

#### 9.2 Handheld Programming [ハンドヘルドプログラミング]

9.2.1 ハンドヘルドのメニューツリー

#### 通告

デフォルトで有効になっている書き込み保護をOFFにするため、LPシリーズドライバーをハンドヘルドHART® Communicator にロードする必要があります。ドライバーが存在しない場合は、 ハンドヘルドのDDファイルのアップデートに関してハンドヘルド HART® Communicatorのメーカーにお問い合わせください。

|                      | デノ | バイ | ス設定                                     |  |  |  |  |
|----------------------|----|----|-----------------------------------------|--|--|--|--|
|                      | L, | 書る | き込み保護 (メニューツリー全体を表示するには無効化す<br>必要があります) |  |  |  |  |
|                      | ╘  | プロ | コセス変数                                   |  |  |  |  |
|                      |    | ↦  | PV                                      |  |  |  |  |
|                      |    | ↦  | SV                                      |  |  |  |  |
|                      |    | ↦  | TV                                      |  |  |  |  |
| ĺ                    | L  | 診  | 新/サービス                                  |  |  |  |  |
|                      |    | ↦  | テストデバイス                                 |  |  |  |  |
|                      |    |    | → ステータス                                 |  |  |  |  |
|                      |    |    | └→ セルフテスト                               |  |  |  |  |
|                      |    | ↦  | ループテスト                                  |  |  |  |  |
|                      |    |    | ⊢ 4 mA                                  |  |  |  |  |
|                      |    |    | └→ 20 mA                                |  |  |  |  |
|                      |    |    | → その他                                   |  |  |  |  |
|                      |    | ↦  | 工場値の設定                                  |  |  |  |  |
|                      |    | ↦  | データCRCの設定                               |  |  |  |  |
|                      |    | ↦  | デバイスの再起動                                |  |  |  |  |
|                      |    |    |                                         |  |  |  |  |
|                      |    | ↦  | タグ                                      |  |  |  |  |
|                      |    | ↦  | PVの単位                                   |  |  |  |  |
|                      |    | ↦  | PVのLRV                                  |  |  |  |  |
|                      |    | ↦  | PVØURV                                  |  |  |  |  |
|                      |    | ↦  | PVダンプ                                   |  |  |  |  |
|                      |    | ╘  | デバイスの情報                                 |  |  |  |  |
|                      | L  | 詳細 | 細設定                                     |  |  |  |  |
|                      |    | ╘  | 変数マッピング                                 |  |  |  |  |
| → Configuration [設定] |    |    |                                         |  |  |  |  |
|                      |    |    | → Sys Config [システム設定]                   |  |  |  |  |
|                      |    |    | → アラーム                                  |  |  |  |  |
|                      |    |    |                                         |  |  |  |  |
|                      |    |    | → レベル2                                  |  |  |  |  |
|                      |    |    | → 温度計測                                  |  |  |  |  |
|                      |    |    | → ディスプレイ                                |  |  |  |  |

- → 表示設定
- ローブカウント
- → Gradient [勾配]
- い オフセット

- → フロート1のオフセット → フロート2のオフセット → LCDの設定 → 画面の遅延 → 画面のコントラスト ᅛ センサー └ レベル1 → レベル1の単位 └ レベル1 → レベル1のクラス → レベル1のLRV → レベル1のURV → レベル1の最小スパン └ レベル1のダンプ → レベル2 → レベル2の単位 → レベル2 └ レベル2のクラス └ レベル2のLRV → レベル2のURV → レベル2の最小スパン ┕ レベル2のダンプ → Temp [温度] → Temp Unit [温度の単位] → Temp [温度] → Temp Class [温度のクラス] → 温度のLRV → 温度のURV
  - → Temp Min Span (温度の最小スパン)
  - → Temp Damp [温度のダンプ]

→ HART®出力

- → Poll addr (ポールアドレス)
- → Num reg preams (数値レジスタプリアンブル)

▶ デバイスの情報

#### └→ Review(レビュー) PV

PV Loop current [現在のPVループ]

**PV LVR** 

**PL URV** 

#### 9.2.2 ハンドヘルドメニューのスクリーンショット

#### 9.2.2.1 オンラインメニュー画面

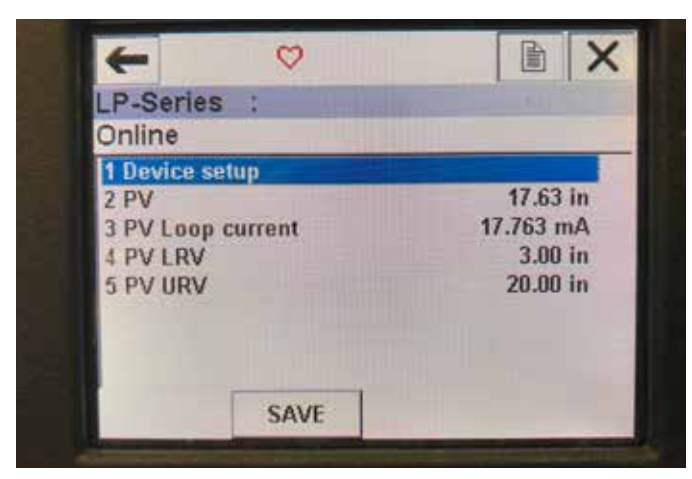

図13:オンライン画面

#### パラメータ

編集可能なパラメータはありません データ PV、現在のPVループ、PV LVR、およびPV URVのすべてが画面に表示 されます。

#### 9.2.2.2 デバイス設定のメニュー画面

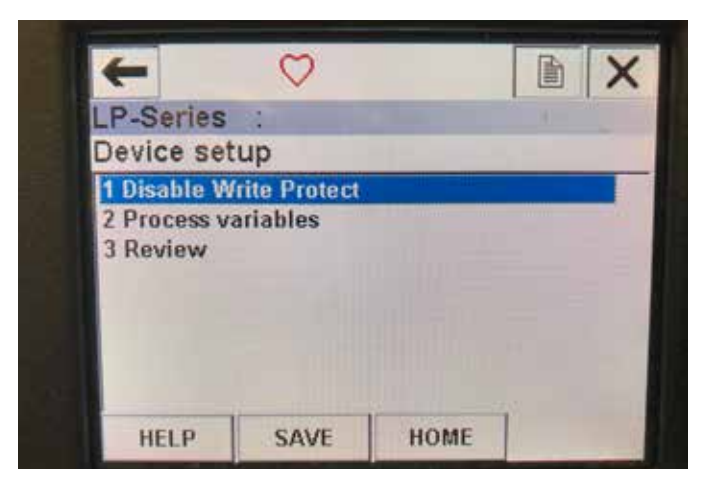

図14:Write Protect Enabled Screen (書き込み保護有効化画面)

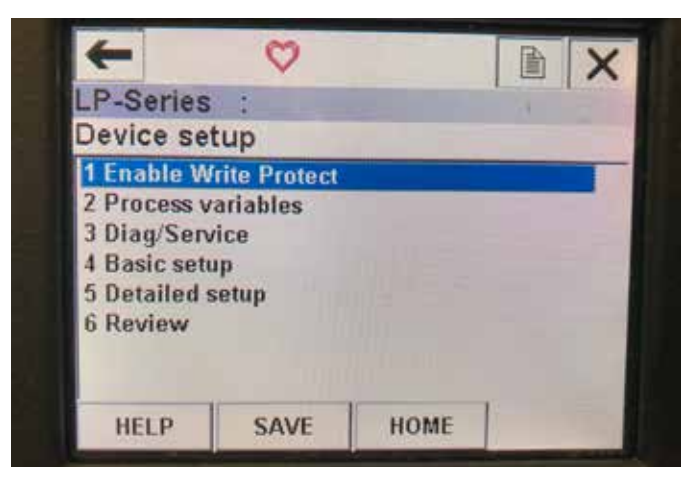

図15:書き込み保護が無効

#### パラメータ

Write Protect [書き込み保護] - 書き込み保護を無効化または有効 化することができます。書き込み保護が有効になっていると、変数 の変更ができず、メニューツリー全体を表示することができません。 データ

データは表示されません

#### 9.2.2.3 プロセス変数のメニュー画面

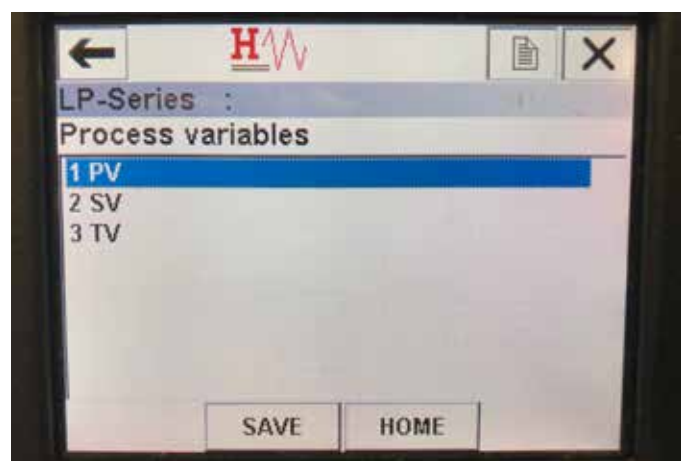

図16:プロセス変数画面

#### パラメータ

PV – Primary Variableis [1次変数]、デフォルトで液面レベルにマッピ ングされているHART®パラメータです。変数マッピング機能を使用 して変更できます。SIL 2対応ユニットでは、PVを変更することはで きません。

SV – Secondary Variable [2次変数]は、温度が注文されている場合 を除き、境界面レベルにマッピングされているHART®パラメータで す。変数マッピング機能を使用して変更できます。

TV – Tertiary Variable [3次変数]は、デフォルトで温度にマッピングされているHART®パラメータです。変数マッピング機能を使用して変更できます。

データ

データは表示されません

#### 9.2.2.4 PVのメニューツリー

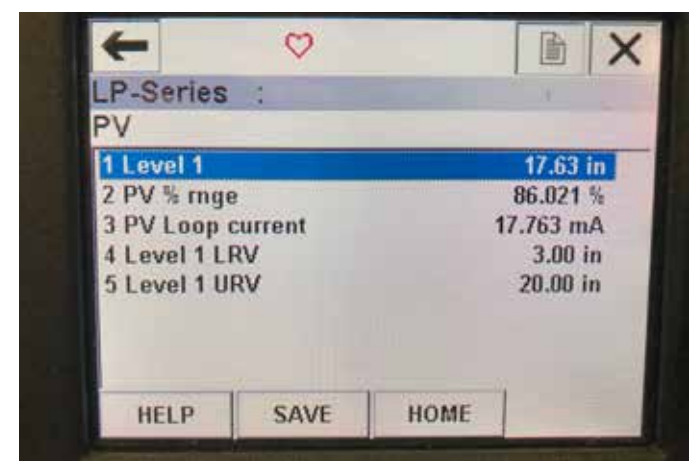

図17:PVのメニューツリー

#### パラメータ

Level 1 LRV [レベル1のLRV] – 出力の4 mA設定点の位置と相関性 をもつPVの下限値です。

Level 1 URV [レベル1のURV] – 出力の20 mA設定点の位置と相関 性をもつPVの上限値です。

#### データ

Level 1 [レベル1] - 液面レベルが表示されます。

**PV% rnge [PV範囲内%]** - プロセス変数が現在、有効範囲内にある パーセンテージ (0~100%) を示します。

**PV Loop current [現在のPVループ]** – LRV、URV、およびレベル1の設定に基づくPVの現在の出力レベルです。

#### 9.2.2.5 SVのメニューツリー

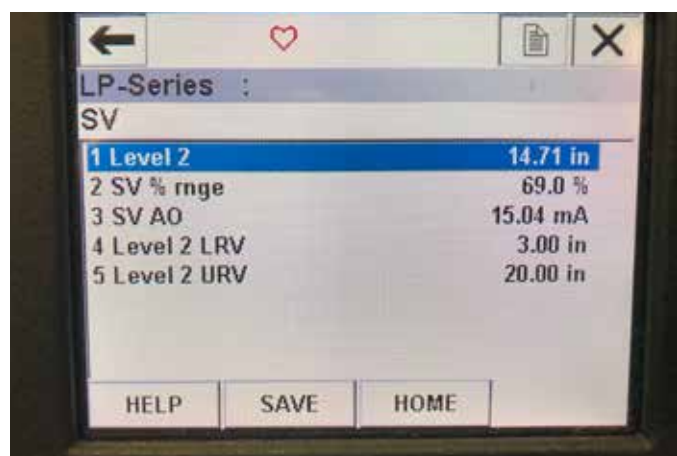

図18:SVのメニューツリー

#### パラメータ

Level 2 LRV [レベル2のLRV] – 出力の4 mA設定点の位置と相関性 をもつSVの下限値です。

Level 2 URV [レベル2のURV] – 出力の20 mA設定点の位置と相関 性をもつSVの上限値です。

#### データ

Level 2 [レベル2] - 境界面レベルが表示されます。

SV% rnge [SV範囲内%] - プロセス変数が現在、有効範囲内にある パーセンテージ(0~100%)を示します。

**SV Loop current [現在のSVループ]** – LRV、URV、およびレベル2の設<sup>16</sup> 定に基づくSVの現在の出力レベルです。

#### 9.2.2.6 TVのメニュー画面

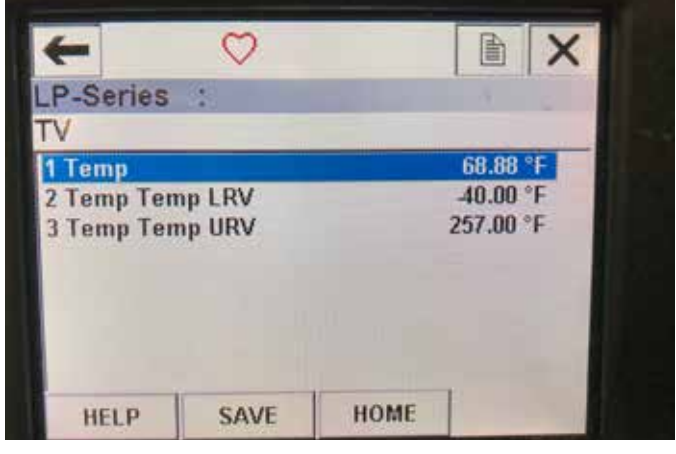

図19:TVのメニューツリー

#### パラメータ

**Temp LRV [温度のLRV]** – 出力の4 mA設定点の位置と相関性をも つTVの下限値です。

**Temp URV [温度のURV]**-出力の20 mA設定点の位置と相関性をも つTVの上限値です。

データ

Temp [温度] – 温度が表示されます。

#### 9.2.2.11 診断/サービスのメニュー画面

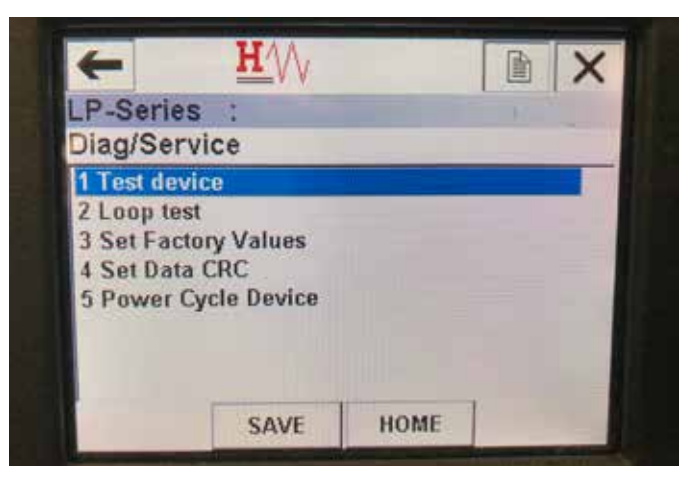

図20:診断/サービスのメニュー画面

#### パラメータ

Loop Test [**ループテスト**] - 現在のループを特定の出力に設定して 機能テストを行うことができます。

Set Factory Values [工場値の設定] – すべての設定をクリアして工 場パラメータのデフォルト値にリセットします。工場のテクニカルサ ポートから指示がないかぎり、この機能を実行しないでください。 Set Data CRC [データCRCの設定] – 液面トランスミッターのCRCを

リセットし、障害コード128をクリアすることができます。

Power Cycle Device [デバイスの再起動] – ユニットから電源を切 断することなく液面トランスミッターを再起動することができます。 データ

データは表示されません

#### 9.2.2.8 テストデバイスのメニュー画面

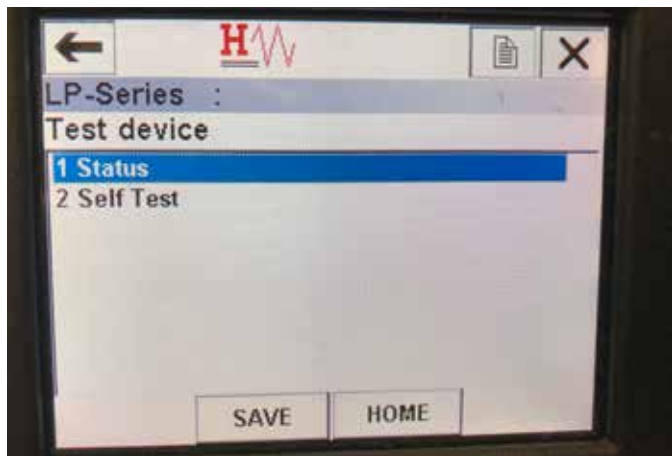

図21:テストデバイスのメニュー画面

パラメータ

Self Test [セルフテスト] – 液面トランスミッターの障害コードのチェックを強制的に実行することができます。障害コードは、Status [ステータス]に表示されます。 データ

Status [ステータス] - 障害コードが存在すれば表示します。

#### 9.2.2.9 ステータスのメニュー画面

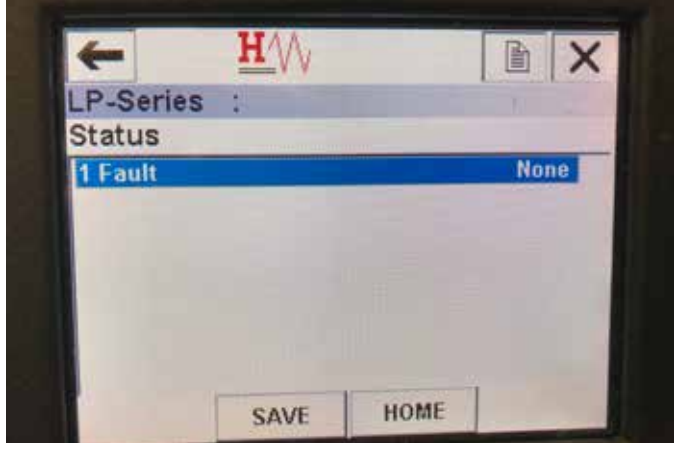

図22:ステータスのメニュー画面

パラメータ 編集可能なパラメータはありません データ

Fault [障害] - 液面トランスミッターによって表示される障害コード を表示します。これらのコードについては、セクション8に説明され ています。障害コードが表示される前にセルフテストを実行する場 合に使用します。

#### 9.2.2.10 ループテストのメニューツリー

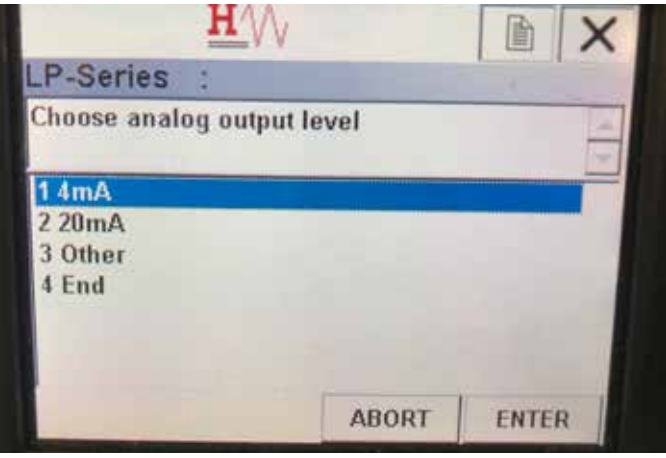

図23:ループテストのメニューツリー

#### パラメータ

4 mA – ループテストと現在の出力を強制的に4 mAにすることができます。

**20 mA** – ループテストと現在の出力を強制的に20 mAにすることができます。

**Other [その他]** – ループテストと現在の出力を強制的に選択したレベルにすることができます。

End [終了] – ループテストを中止し、液面トランスミッターを通常出 力に戻します。

**データ** データは表示されません

#### 9.2.2.11 基本設定のメニュー画面

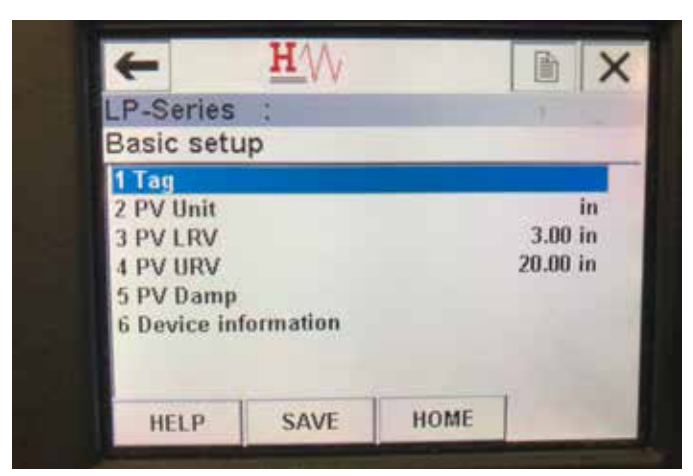

図24:基本設定のメニュー画面

パラメータ

**Tag [タグ]** – ユーザーによって編集可能なHART®記述子です。 **PV Unit [PVの単位]** – PV変数の計測単位

**Temp LRV [PVのLRV]** – 出力の4 mA設定点の位置と相関性をもつ PVの下限値です。

**PV URV [PVのURV]** – 出力の20 mA設定点の位置と相関性をもつ PVの上限値です。

PV Damp [PVダンプ] – PV変数のダンピングを選択することができます。 データ

**Device Information [デバイス情報]** – PVの設定に関する詳細情報 を提供します。

#### 9.2.2.12 詳細設定のメニュー画面

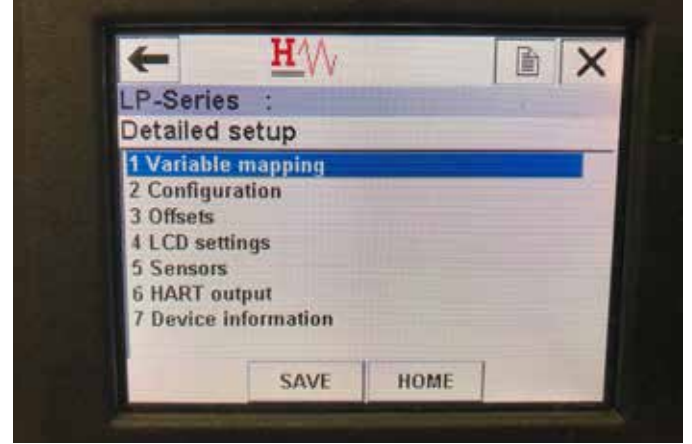

図25:詳細設定のメニュー画面

#### パラメータ

**Variable mapping [変数マッピング]** – PV、SV、およびTVにマッピン グされるTemposonicsの変数を選択することができます。

**Configuration [構成]** – 複数のTemposonicsパラメータにアクセスすることができます。

Offsets [オフセット] – 液面トランスミッターの較正にアクセスできます。 LCD settings [LCDの設定] – LCDディスプレイのカスタマイズ機能に アクセスすることができます。

Sensors [センサー] – PV、SV、およびTVのデータとプログラミングに アクセスすることができます。

HART<sup>®</sup> output [HART<sup>®</sup>の出力] – HART<sup>®</sup>マルチドロップネットワークの設定にアクセスすることができます。

#### データ

**Device Information [デバイス情報]** – PVの設定に関する詳細情報 を提供します。

#### 9.2.2.13 変数マッピングのメニュー画面

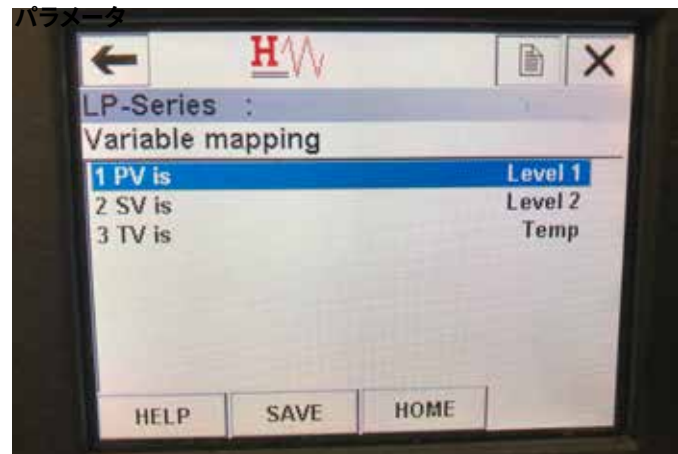

図26:変数マッピングのメニュー画面

PV is - HART®でPVにマッピングするTemposonicsの変数を選択する ことができます。

SV is - HART®でSVにマッピングするTemposonicsの変数を選択する ことができます。

TV is - HART®でTVにマッピングするTemposonicsの変数を選択する ことができます。

データ

データは表示されません

#### 9.2.2.14 構成のメニュー画面

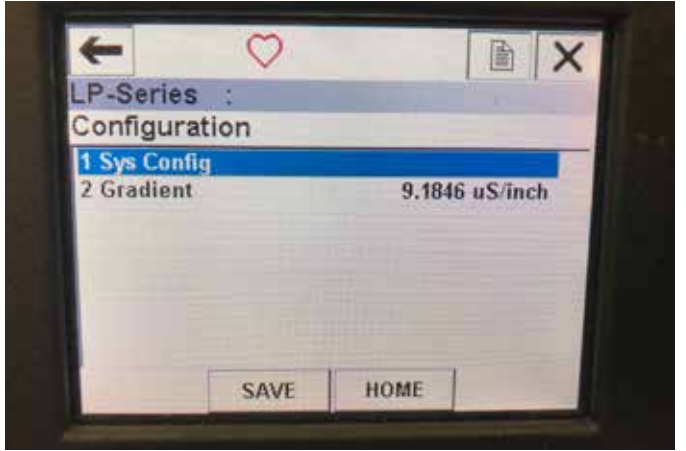

図27:構成のメニュー画面

#### パラメータ

Sys Config [システム構成] – Temposonics工場パラメータにアクセス することができます。

Gradient [勾配] – 液面トランスミッターの較正係数です。センサー 素子を交換する場合を除き、変更しないでください。 データ

-データは表示されません

#### 9.2.2.15 Sys Config (システム構成)のメニュー画面

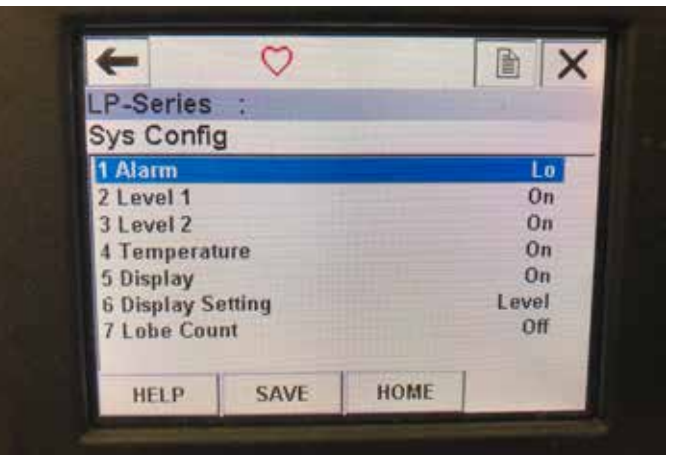

図28:Sys Config (システム構成) のメニュー画面

#### パラメータ

**Alarm [アラーム]** – Hi [高位] (>21 mA) およびLo [低位] (<3.6 mA) アラームのいずれかを選択することができます。デフォルトは低位 アラームです。

Level 1 [レベル1] – 液面レベルをオンまたはオフにすることができ ます。常にオンにしてください。

Level 2 [レベル2] - 境界面レベルをオンまたはオフにすることがで きます。このオプションは2つ目のフロートが使用されていない場 合は機能しません。

Temperature [温度] – 温度をオンまたはオフにすることができます。 液面トランスミッターの温度機能を注文していない場合は、このオ プションは機能しません。

Display [ディスプレイ] – ディスプレイをオンまたはオフにすることが できます。この変更を適用するには電源を入れ直す必要があります。 Display Setting [ディスプレイの設定] – ディスプレイにレベル、mA、 または%を表示するかを選択することができます。デフォルト設定 はLevel [レベル]です。 Lobe Count [ローブカウント] – ローブ障害をオンまたはオフにする ことができます。ローブカウントは、Temposonics製マグネットを使 用しない場合を除いて、ONにしておく必要があります。 データ

データは表示されません

#### 9.2.2.16 Offsets (オフセット)のメニュー画面

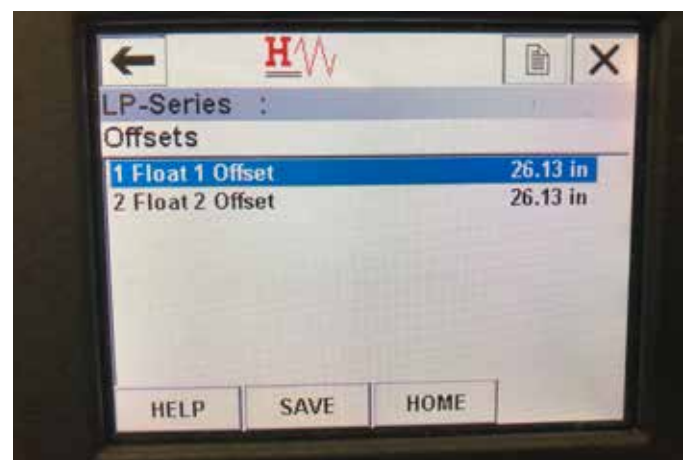

図29:Offsets (オフセット)のメニュー画面

#### パラメータ

Float 1 Offset [フロート1のオフセット] – 較正に使用する液面レベ ルのオフセットを変更することができます。この変更を行う際は、 工場のテクニカルサポートにお問い合わせください。

Float 2 Offset [フロート2のオフセット] – 較正に使用する境界面レベルのオフセットを変更することができます。この変更を行う際は、 工場のテクニカルサポートにお問い合わせください。 データ

データは表示されません

#### 9.2.2.17 LCD settings (LCD設定)のメニュー画面

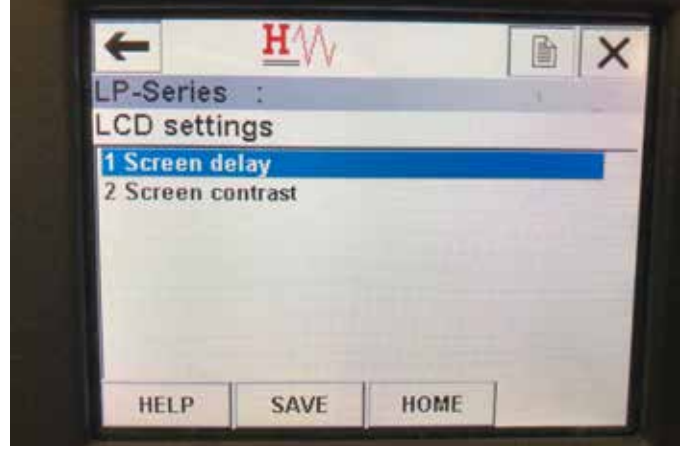

図30:LCD settings (LCD設定)のメニュー画面

#### パラメータ

Screen delay [画面遅延] – ディスプレイのリフレッシュレートを変更 することができます。このパラメータは、工場のサポートなしで調整 しないでください。

Screen contrast [画面コントラスト] – ディスプレイの明暗を変更す ることができます。 データ データは表示されません

#### 9.2.2.18 Sensors (センサー)のメニュー画面

| Sensors             | 1 | -    |   | - |
|---------------------|---|------|---|---|
| 1 Level 1           |   | _    | - | - |
| 2 Level 2<br>3 Temp |   | Link |   |   |
|                     |   |      |   |   |
|                     |   |      |   |   |
| 1 M                 |   |      |   |   |

図31:Sensors(センサー)のメニュー画面

#### パラメータ

Level 1 [レベル1] – 液面レベルのパラメータとデータにアクセスすることができます。

Level 2 [レベル2] – 境界面レベルのパラメータとデータにアクセス することができます。

**Temp [温度]** – 温度のパラメータとデータにアクセスすることができます。

データ

1191

データは表示されません

#### 9.2.2.19 Level 1 (レベル1)のメニュー画面

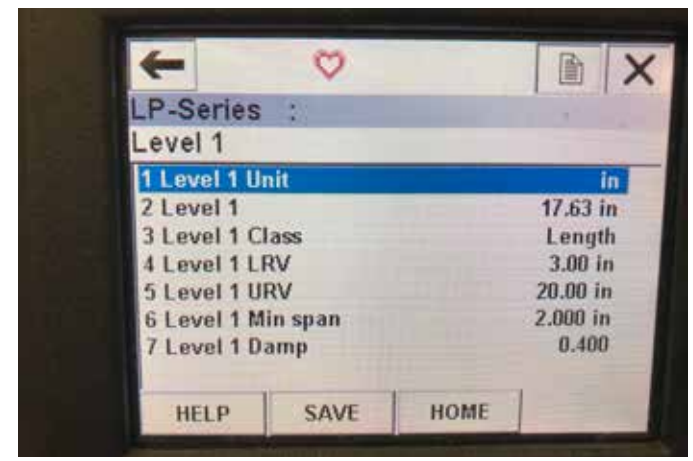

図32:Level 1 (レベル1)のメニュー画面

#### パラメータ

Level 1 Unit [レベル1の単位] – 液面レベルの計測単位を変更する ことができます。

Level 1 LRV [レベル1のLRV] – 出力の4 mA設定点の位置と相関性 をもつ液面レベルの下限値。

**Level 1 URV [レベル1のURV]** – 出力の20 mA設定点の位置と相関 性をもつ液面レベルの上限値。

Level 1 Damp [レベル1のダンプ] – 液面レベルのダンピングパラメ ータ

#### データ

Level 1 [レベル1] - 計測単位での実際の液面レベル Level 1 Class [レベル1のクラス] - 液面レベルの変数クラス Level 1 Min span [レベル1の最小スパン] - レベル1LRVとレベル

1URV間に必要な最小間隔

#### 9.2.2.20 Level 2 (レベル2)のメニュー画面

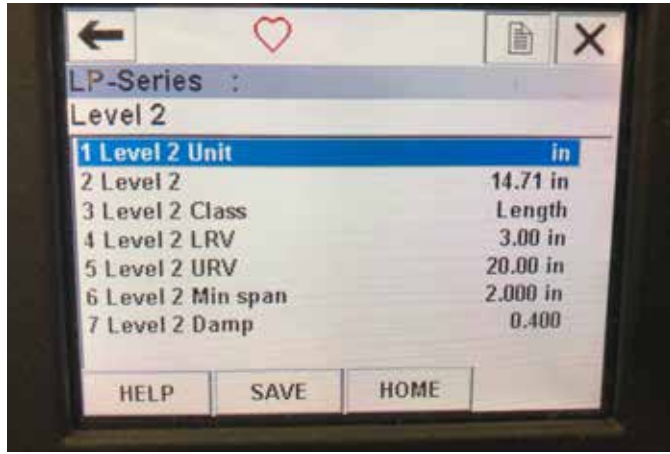

図33:Level 2 (レベル2)のメニュー画面

#### パラメータ

Level 2 Unit [レベル2の単位] – 液面レベルの計測単位を変更する ことができます。

**Level 2 LRV [レベル2のLRV]** – 出力の4 mA設定点の位置と相関性 をもつ境界面レベルの下限値。

**Level 2 URV [レベル2のURV]** – 出力の20 mA設定点の位置と相関 性をもつ境界面レベルの上限値。

Level 2 Damp [レベル2のダンプ] – 境界面レベルのダンピングパラ メータ

#### データ

Level 2 [レベル2] - 計測単位での実際の液面レベル Level 2 Class [レベル2のクラス] - 境界面レベルの変数クラス Level 2 Min span [レベル2の最小スパン] - レベル2LRVとレベル 2URV間に必要な最小間隔

#### 9.2.2.21 Temp(温度)のメニュー画面

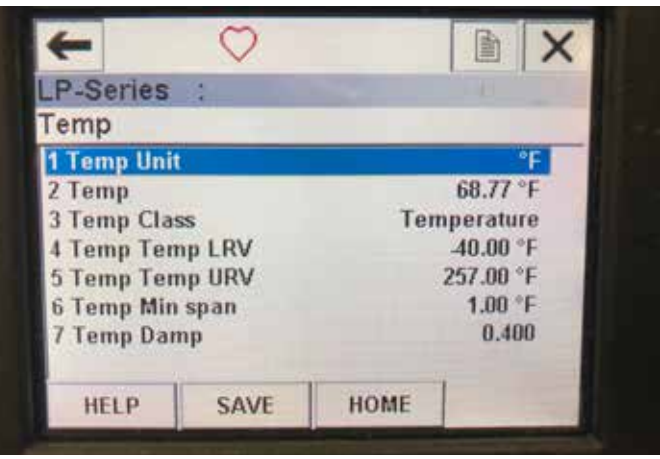

図34:Temp(温度)のメニュー画面

#### パラメータ

Temp Unit (温度の単位) – 温度の計測単位を変更できます。 Temp LRV [温度のLRV] – 出力の4 mA設定点の位置と相関性をも つ温度の下限値です。

**Temp URV [温度のURV]** – 出力の20 mA設定点の位置と相関性をも つ温度の上限値です。

Temp Damp [温度のダンプ] – 温度のダンピングパラメータ データ

Temp [温度] – 計測単位での実際の温度

Temp Class [温度のクラス] - 温度の変数クラス

Temp Min span [温度の最小スパン] – 温度LRVと温度URV間に必要な最小間隔

#### 9.2.2.1 HART® output (HART®の出力) のメニュー画面 パラメータ

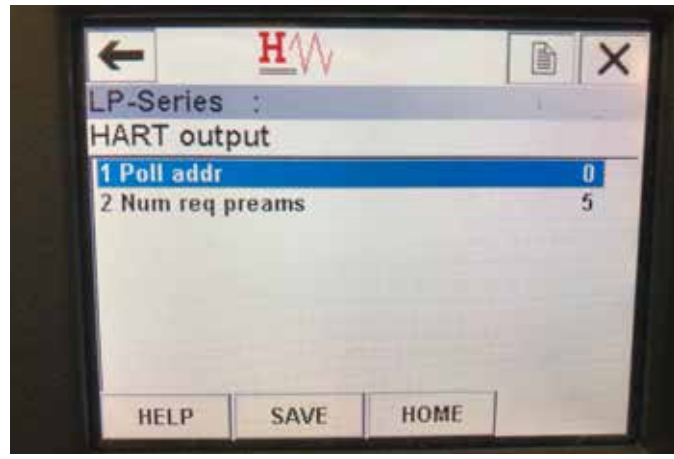

図35:HART® output (HART®の出力)のメニュー画面

Poll addr [ポールアドレス] – HART®デバイスのポールアドレスを変 更することができます。マルチドロップネットワークでHART®を使用 する場合を除き、ポールアドレスをデフォルト値の0から変更しない でください。

Num req preams – HART®のプリアンブルを変更します。調整しない でください。 データ

データは表示されません

#### 9.3 ディスプレイの設定

ディスプレイのメニューと機能は、セクション6に説明されていま す。このセクションではディスプレイ画面の例を示し、表示または編 集できる項目について説明しています。

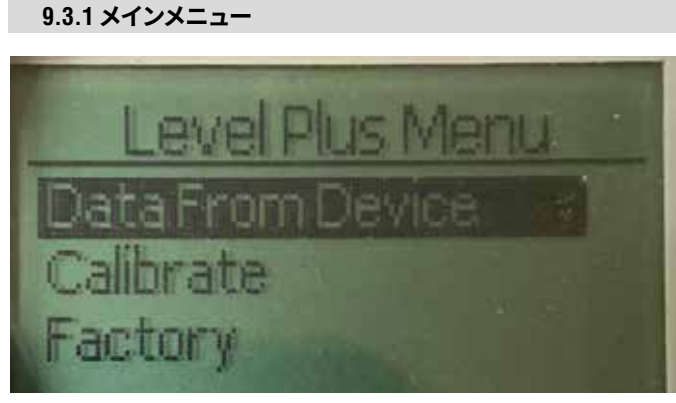

図36: "Main Menue" [メインメニュー]の表示

**Data From Device [デバイスからのデータ]** – 4および20 mA設定 点などの試運転に必要な標準的な設定にアクセスすることがで きます。

Calibrate [較正] – 液面レベルや境界面レベルのレベル計測を較 正することができます。

Factory [工場設定] – 工場設定にアクセスすることができますが、 アクセスする場合はTemposonicsテクニカルサポートの指示に従っ てください。 9.3.1.1 Data From Device [デバイスからのデータ]

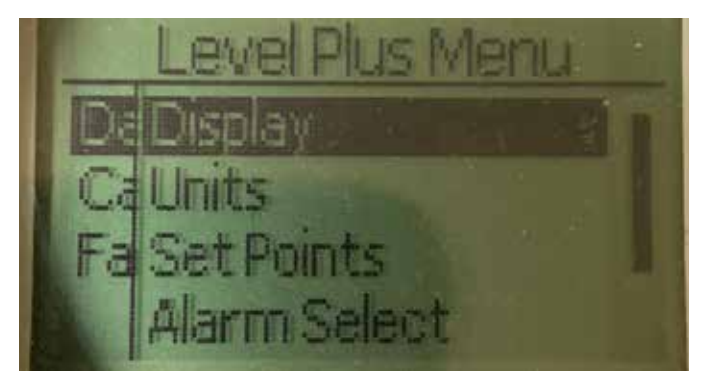

図37:Data From Device [デバイスからのデータ]を表示

**Display** [**ディスプレイ**] – 表示される値を工学単位、ミリアンペア、 パーセンテージのいずれかに変更できます。

Units [単位] – レベルおよび温度の計測単位を選択することができます。

Set Points [設定点] – 4および20 mA設定点の位置を調整すること ができます。

Alarm Select [アラームの選択] – アラームの高出力と低出力を切り替えることができます。

Signal Strength [信号強度] – 液面および境界面レベルの戻り信号の強度を数値で表示することができます。

#### 9.3.1.1.1 ディスプレイ

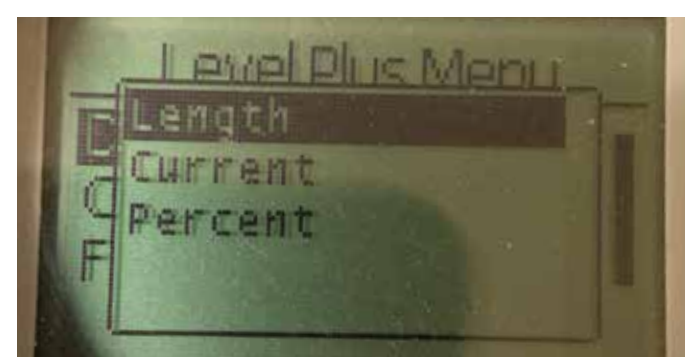

図38:"Length" [長さ]の表示

Length [長さ] – 選択した単位でレベル計測を表示するためにディ スプレイを変更します。

**Current [現在値]** – 現在の出力を表示するようにディスプレイを変更します。

**Percent** [パーセント] – 百分率を表示するようにディスプレイを変更します。

#### 9.3.1.1.2 Units [単位]

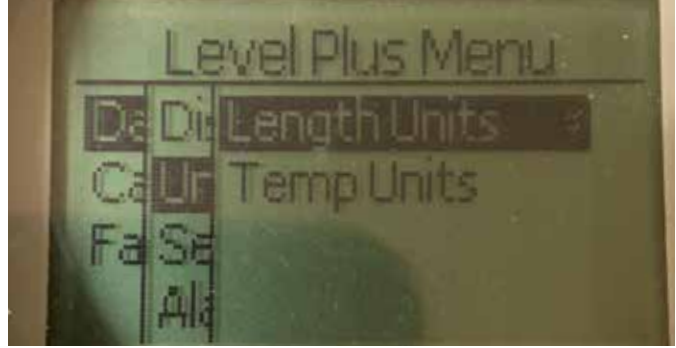

図39:"Units" [単位]の表示

Length Units [長さの単位]- レベル計測の計測単位を選択するこ とができます。

**Temp Units [温度の単位]** – 温度計測の計測単位を選択することが できます。

#### 9.3.1.1.2.1 Length Units [長さの単位]

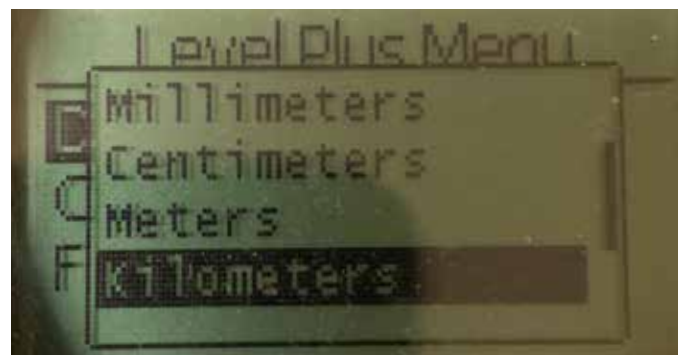

図40:"Lengths Unit" [長さの単位]の表示

ミリメートル、センチメートル、メートル、キロメートル、インチ、 フィート、ヤードなどを選択します。

#### 9.3.1.1.2.2 Temp Units [温度の単位]

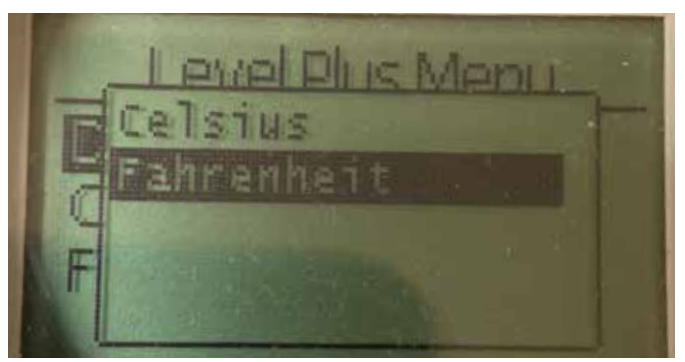

図41:"Temp Unit" [温度の単位]の表示

摂氏または華氏を選択します

#### 9.3.1.1.3 Set Points [設定点]

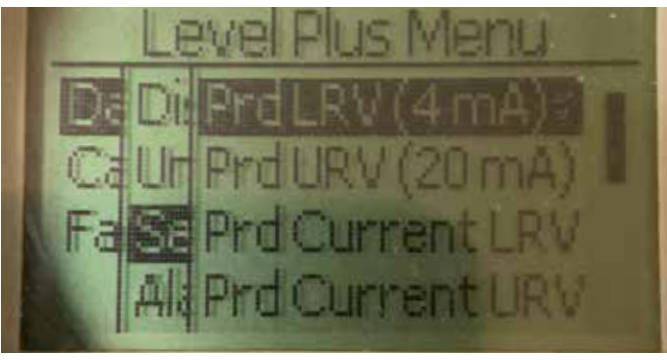

図42::"Set Points" [設定点]の表示

Prod LVR (4 mA) [液面LRV (4 mA)] – 数値を変更することによりル ープ1の4 mA設定点を変更することができます。 Prd URV (20 mA) [液面URV (20 mA)] - 数値を変更することにより ループ1の20 mA設定点を変更することができます。 Prd Current LRV [液面現在のLRV] - 液面フロートの位置を変更す ることによりループ1の4 mA設定点を変更することができます。 Prd Current URV [液面現在のURV] - 液面フロートの位置を変更す ることによりループ1の20 mA設定点を変更することができます。 Int LRV (4 mA) [境界面LRV (4 mA)] - 数値を変更することによりル ープ2の4 mA設定点を変更することができます。 Int URV (20 mA) [境界面URV (20 mA)] - 数値を変更することにより ループ2の20 mA設定点を変更することができます。 Int Current LRV [境界面現在のLRV] - 境界面フロートの位置を変更 することによりループ2の4 mA設定点を変更することができます。 Int Current URV [境界面現在のURV] - 境界面フロートの位置を変更 することによりループ2の20 mA設定点を変更することができます。 注意:上記の手順では、ループ1が液面レベルでループ2が境界面 レベルであると仮定しています。これらのいずれかが変更されて いる場合は、ループに割り当てられているプロセス変数を変更し ます。

#### 9.3.1.1.3.1 Prod LRV (4 mA) [液面LRV (4 mA)]

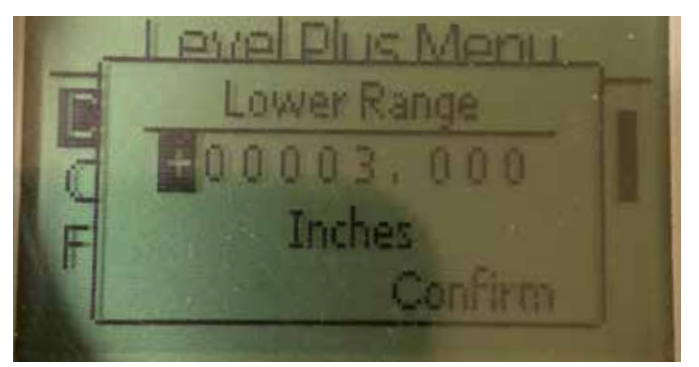

図43: "Prod LVR (4 mA)" [液面LRV (4 mA)]の表示

数値を変更することによりループ1の4 mA設定点を設定します。

#### 9.3.1.1.3.2 Prod URV (20 mA) [液面URV (20 mA)]

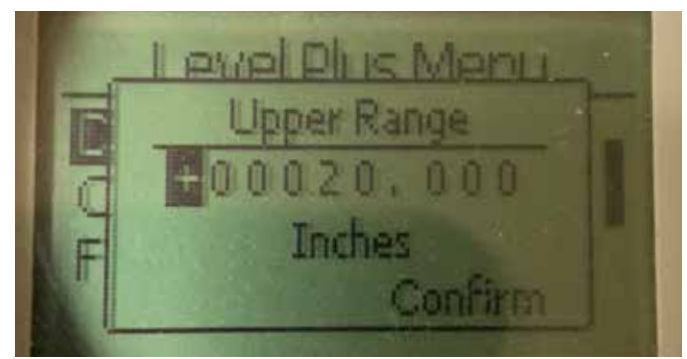

図44: "Prod URV (20 mA)" [液面URV (20 mA)]の表示

数値を変更することによりループ1の20 mA設定点を設定します。

# Lower Range Set LRV value? F No Yes

#### 9.3.1.1.3.3 Prd Current LRV [液面現在のLRV]

図45: "Prd Current LRV" [液面現在のLRV]の表示

フロートを目的の位置に移動することによりループ1の4 mA設定 点を設定し、変更を確定します。

#### 9.3.1.1.3.4 Prd Current URV [液面現在のURV]

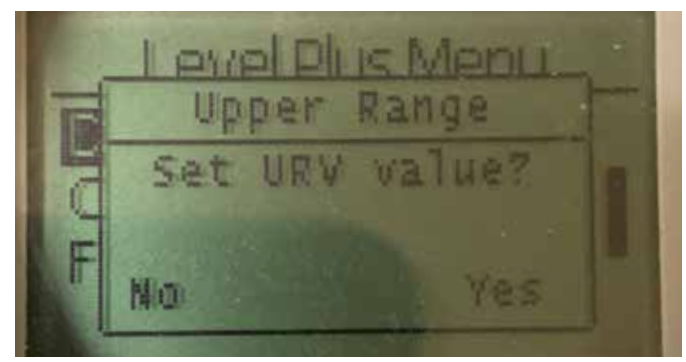

図46: "Prd Current URV" [液面現在のURV]の表示

フロートを目的の位置に移動することによりループ1の20 mA設定 点を設定し、変更を確定します。 9.3.1.1.3.5 Int LRV (4 mA) [境界面LRV (4 mA)]

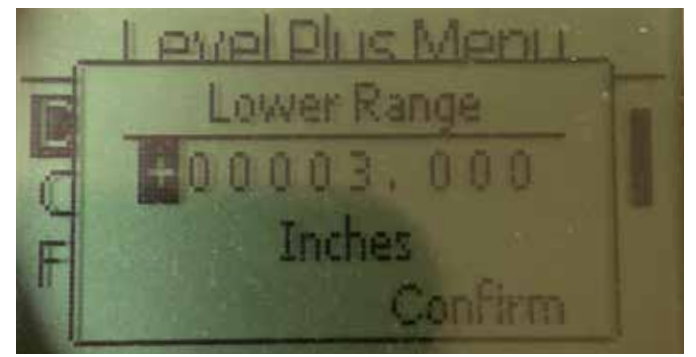

図47: "PInt LRV (4 mA)"の表示

数値を変更することによりループ2の4 mA設定点を設定します。

#### 9.3.1.1.3.6 Int URV (20 mA) [境界面URV (20 mA)]

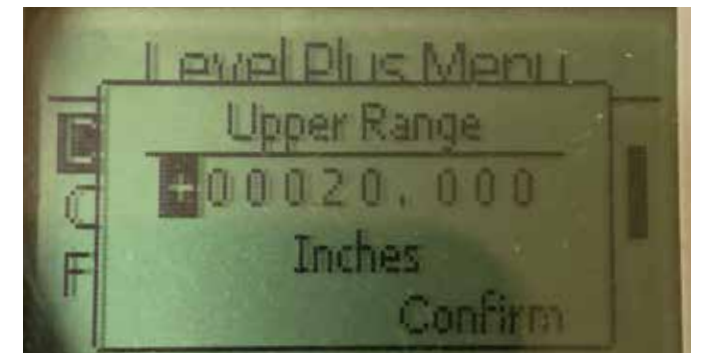

図48: "Int URV (20 mA)" [境界面URV (20 mA)]の表示

数値を変更することによりループ2の20 mA設定点を設定します。

9.3.1.1.3.7 Int Current LRV [境界面現在のLRV]

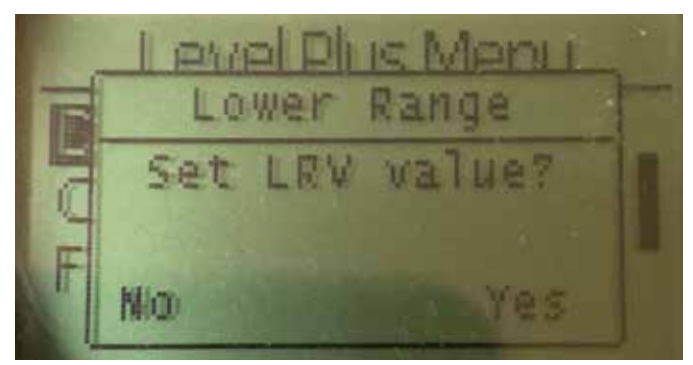

図49: "int Current LRV" [境界面現在のLRV]の表示

フロートを目的の位置に移動することによりループ2の4 mA設定 点を設定し、変更を確定します。

#### 9.3.1.1.3.8 Int Current URV [境界面現在のURV]

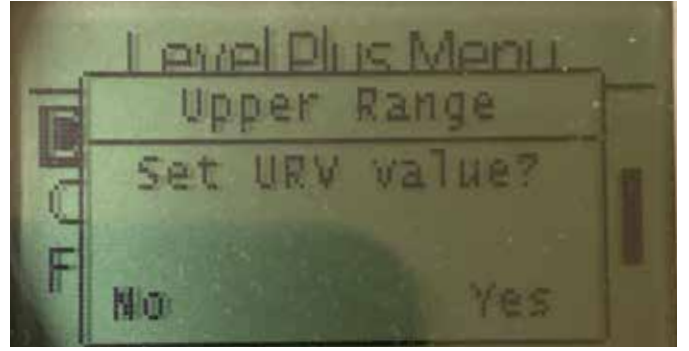

図50: "Int Current URV" [境界面現在のURV]の表示

フロートを目的の位置に移動することによりループ2の20 mA設定 点を設定し、変更を確定します。

#### 9.3.1.1.5.1 Prod Trig Lvl [液面トリガーレベル]

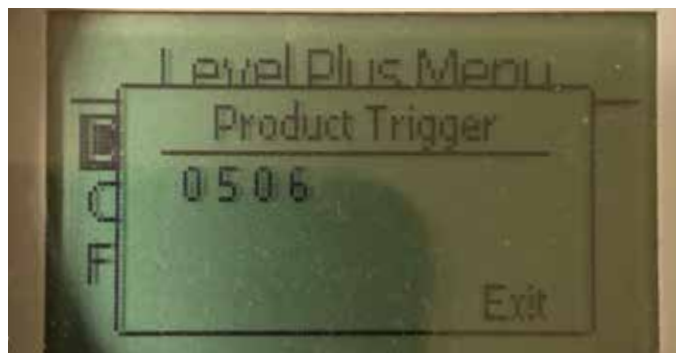

図53: "Prod Trig Lvl" [液面トリガーレベル]の表示

戻り信号の強度を示す数値は、編集することができません。

#### 9.3.1.1.4 Alarm Select [アラーム選択]

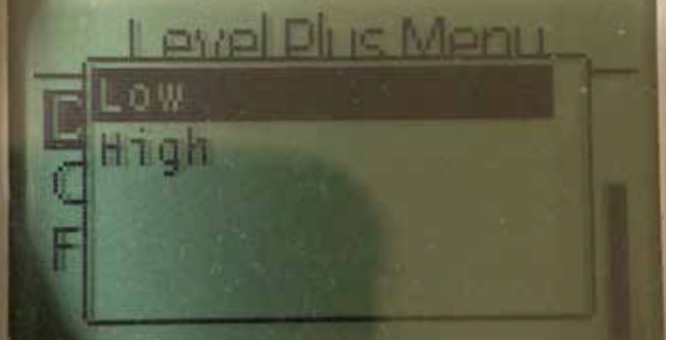

図51:"Alarm Select" [アラーム選択]の表示

- アラームを高位または低位に変更を選択し、変更を確定します。
  - 9.3.1.1.5 Signal Strength [信号強度]

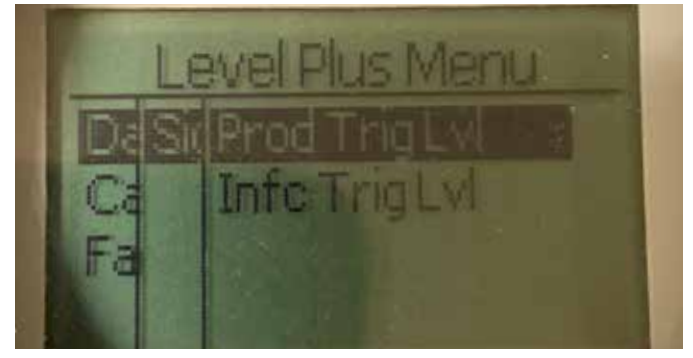

図52: "Signal Strength" [信号強度]の表示

Prod Trig Lvl - 液面レベルの戻り信号の強度を数値で表示することができます。

Int Trig Lvl - 境界面レベルの戻り信号の強度を数値で表示することができます。

#### 9.3.1.1.5.2 Int Trig Lvl [境界面トリガーレベル]

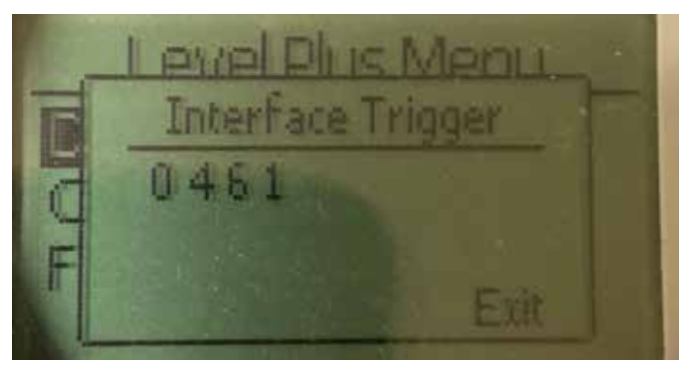

*図54:"Int Trig Lvl" [境界面トリガーレベル]の表示* 戻り信号の強度を示す数値は、編集することができません。

#### 9.3.1.2 Calibrate [較正]

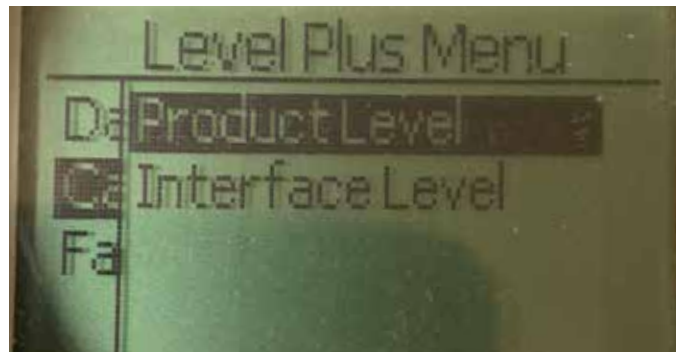

図55:"Calibrate" [較正]の表示

Product Level [液面レベル]- 液面レベルを較正することができます。

Interface Level [境界面レベル]- 境界面レベルを較正することができます。

#### 9.3.1.2.1 Product Level [液面レベル]

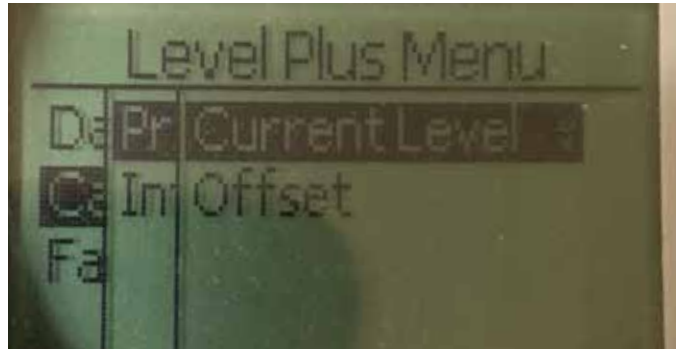

図56:"Product Level" [液面レベル]の表示

Current Level [現在のレベル] – 現在のタンクレベルに基づいて較正することができます。

**Offset [オフセット]** – レベルのオフセット値を変更することによって較正することができますが、推奨しておりません。

9.3.1.2.1.1 Current Level [現在のレベル]

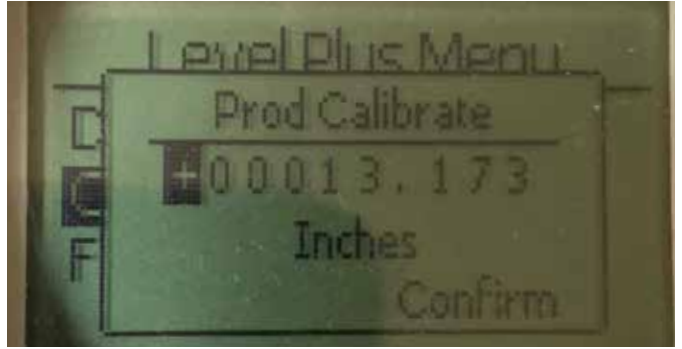

Ø57: "Current Level" [現在のレベル]の表示
液面レベルに対応する目的の値を入力します。

9.3.1.2.2 Interface Level [境界面レベル]

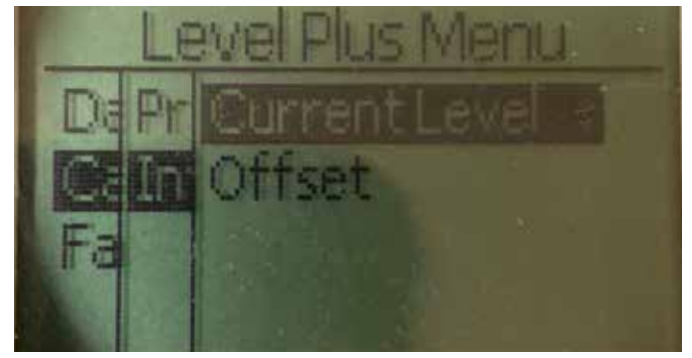

図59: "Interface Level" [境界面レベル]の表示

Current Level [現在のレベル] – 現在のタンクレベルに基づいて較 正することができます。 Offset [オフセット] – レベルのオフセット値を変更することによっ て較正することができますが、推奨しておりません。

#### 9.3.1.2.2.1 Current Level [現在のレベル]

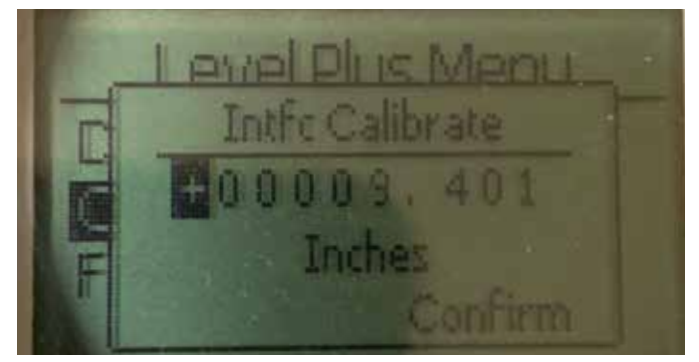

図60: "Current Level" [現在のレベル]の表示
 液面レベルに対応する目的の値を入力します。

#### 9.3.1.2.2.2 Offset [オフセット]

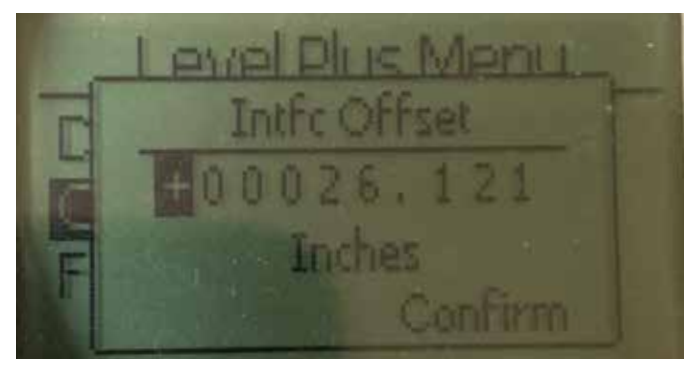

*図61:"Offset" [オフセット]の表示* 使用の場合は必ず工場テクニカルサポートに従うこと

9.3.1.2.1.2 Offset [オフセット]

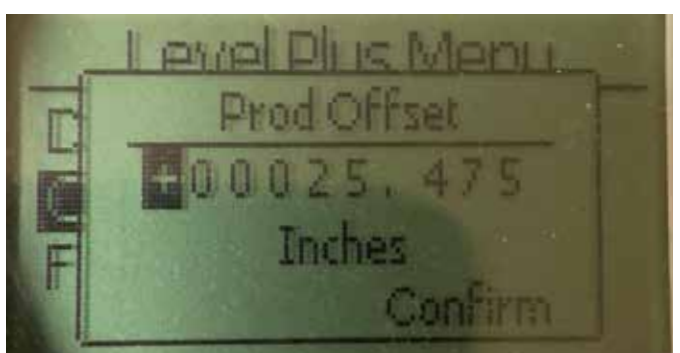

図58:"Offset" [オフセット]の表示

使用の場合は必ず工場テクニカルサポートに従うこと

#### 9.3.1.3 Factory [工場]

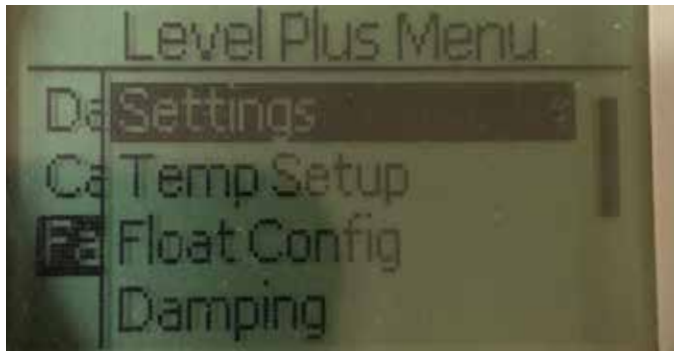

図62:"Factory" [工場]

Settings [設定] – 工場設定にアクセスすることができます。

Temp Setup [温度設定] – 温度計測機能が付与されている場合は、温度計測を設定することができます。

Float Config [フロート設定] – 使用するフロートの数を設定することができます。

Damping [ダンピング] – 出力信号のダンピングを設定することが できます。

Auto Threshold [自動閾値] – 自動閾値を有効化/無効化すること ができます。

Reset to Factory [工場出荷時設定にリセット]- すべての設定項目 を工場出荷時設定にリセットすることができます。

#### 9.3.1.3.1 Settings [設定]

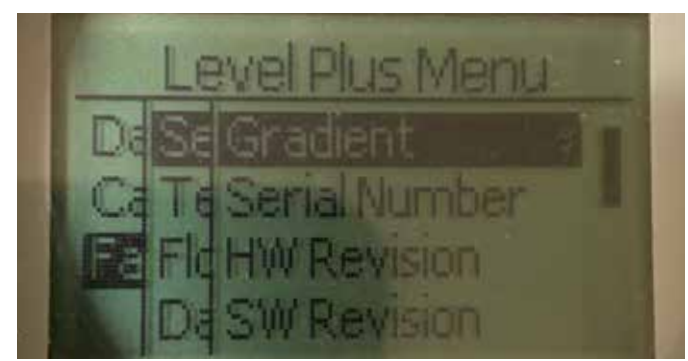

#### 図63:"Factory" [工場]

Gradient [勾配] - センサー素子を変更する場合は較正係数を変更することができます。

Serial Number [シリアル番号] – Temposonicsにより製造時に割り 当てられたシリアル番号です。シリアル番号は部品の追跡時や交 換時に使用します。

HW Revision [ハードウェアリビジョン] - 液面トランスミッターの ハードウェアに関する読み取り専用の情報です。

SW Revision [ソフトウェアリビジョン] - 液面トランスミッターのファームウェアに関する読み取り専用の情報です。

SARA Blanking [SARAブランキング] - 呼び掛け信号パルスのブランキングウインドウを調整することができます。

Magnet Blanking [マグネットブランキング] - 2つのフロート間のブ ランキングウインドウを調整することができます。

Gain [ゲイン] - 呼び掛け信号パルスの強度を調整することができます。

Min Trig Level – 戻り信号が従う必要がある閾値を調整することができます。

**Reverse Measure [逆計測]** - Temposonics液面トランスミッターの カウントする方向を変更することができます。

#### 9.3.1.3.1.1 Gradient [勾配]

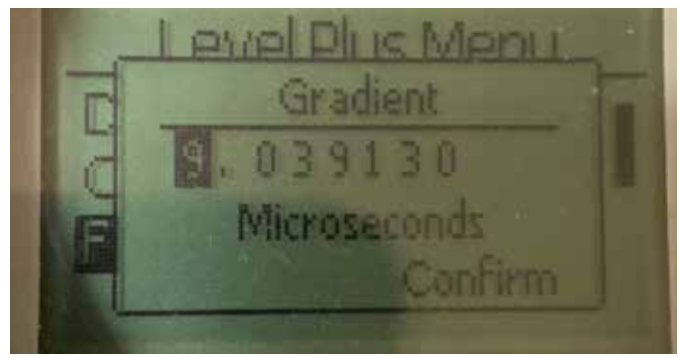

図64:"Gradient" [勾配]

勾配は磁歪信号がセンサー素子を伝わるときの速度です。一般的 な範囲は8.9~9.2です。センサー素子を交換する場合を除き、変更 しないでください。この数値を変更すると、精度に直接影響が及び ます。

#### 9.3.1.3.1.2 Serial Number [シリアル番号]

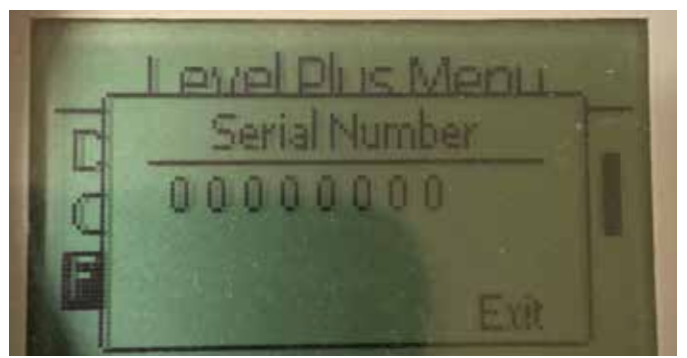

図65:"Gradient" [勾配]

Temposonicsにより製造時に割り当てられたシリアル番号です。 シリアル番号は部品の追跡時や交換時に使用します。

#### 9.3.1.3.1.3 Serial Number [シリアル番号]

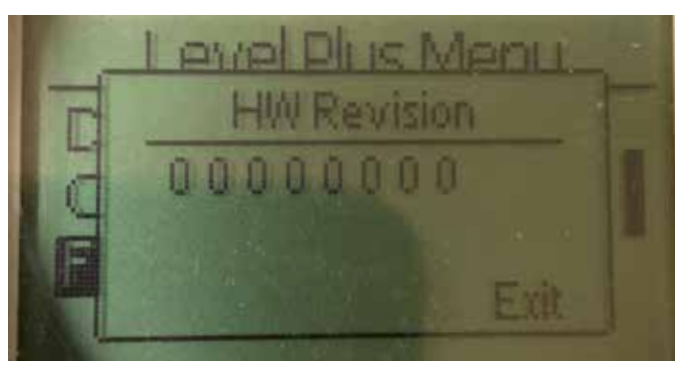

図66: "HW Revision" [ハードウェア修正]

液面トランスミッターのハードウェアに関する読み取り専用の情 報です。

#### 9.3.1.3.1.4 SW Revision [ソフトウェア修正]

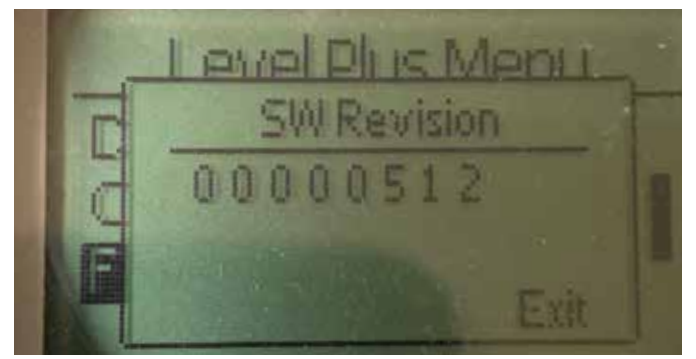

図67: "SW Revision" [ソフトウェア修正]

液面トランスミッターのファームウェアに関する読み取り専用の情 報です。

#### 9.3.1.3.1.5 SARA Blanking [SARAブランキング]

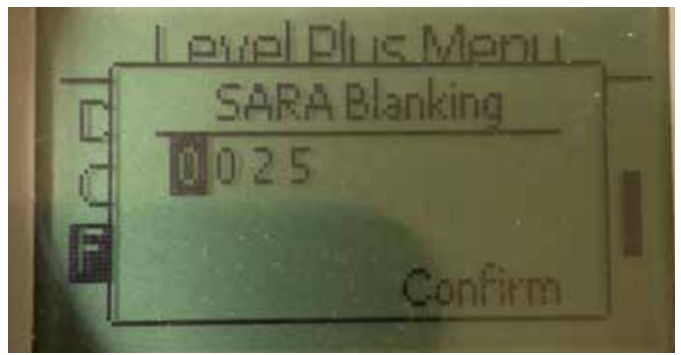

図68: "SARA Blanking" [SARAブランキング]

呼び掛け信号パルスのブランキングウインドウを調整することができます。RefineMEとSoCleanは25にする必要があり、Tank SLAYERとCHAMBEREDは40にする必要があります。調整する場合は、Temposonicsテクニカルサポートまでご相談ください。

#### 9.3.1.3.1.6 Magnet Blanking [マグネットブランキング]

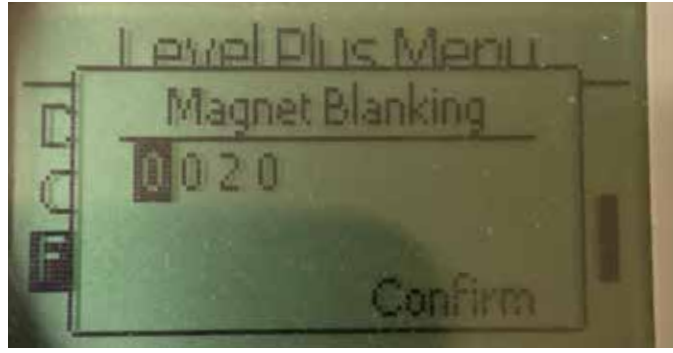

図69: "Magnet Blanking" [マグネットブランキング]

2つのフロート間のブランキングウインドウを調整することができ ます。デフォルトは20です。調整する場合は、Temposonicsテクニカ ルサポートまでご相談ください。

#### 9.3.1.3.1.7 Gain [ゲイン]

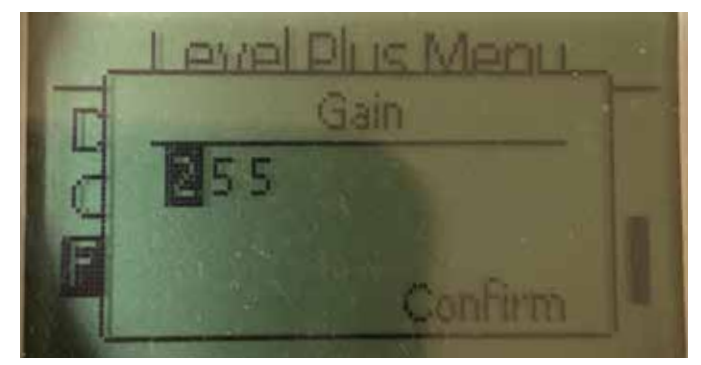

図70:"Gain" [ゲイン]

ゲインは呼び掛け信号パルスの強度です。Temposonicsではあらゆ る長さに対して同じ電子機器を使用し、注文長に基づいて信号を 調整しています。調整する場合は、Temposonicsテクニカルサポート までご相談ください。

#### 9.3.1.3.1.8 Min Trig Level [最小トリガーレベル]

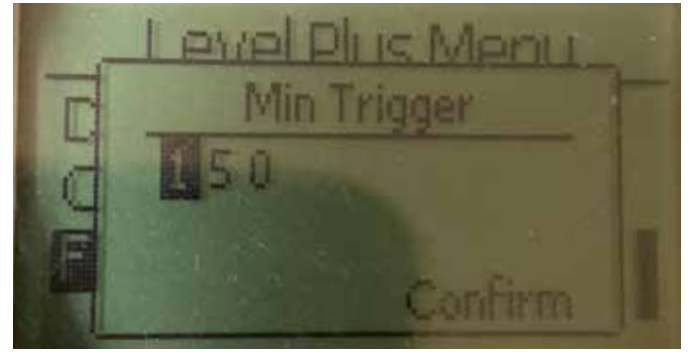

図71: "Min Trig Level" [最小トリガーレベル]

9.3.1.3.1.9 Reverse Measure [逆計測]

戻り信号が従う必要がある閾値を調整することができます。デフ ォルト設定は150です。調整する場合は、Temposonicsテクニカル サポートまでご相談ください。

# 

図72:"Reverse Measure" [逆計測]

Temposonics液面トランスミッターのカウントする方向を変更する ことができます。デフォルト設定はOFFです。液面トランスミッター は、パイプ/ホースの先端を基準にして先端からカウントアップし ます。ONに設定すると、液面トランスミッターのヘッドを基準にし て、先端方向に移動しながらカウントアップします。

#### 9.3.1.3.2 Temp Setup [温度設定]

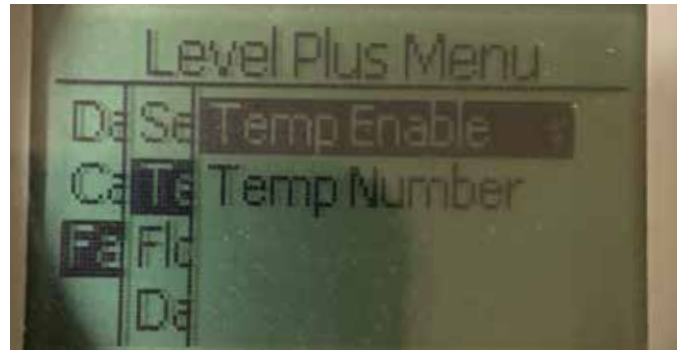

図73: "Temp Setup" [温度設定]

Temp Enable [温度の有効化] – 温度計測機能をオンまたはオフに することができます。温度計測機能付きでユニットを発注していな い場合は、この機能を有効にすることはできません。

No of Temp [温度計測ポイントの数] – 液面トランスミッターが探索する温度計測ポイントの数を調整することができます。発注された温度センサーの物理的な数を調整することはできません。温度 センサー1個のオプションはアナログのみです。

#### 9.3.1.3.2.1 Temp Enable [温度の有効化]

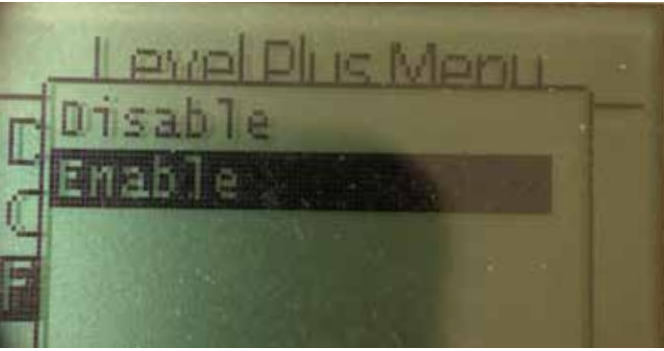

図74: "Temp Enable" [温度の有効化]

温度計測機能をオンまたはオフにすることができます。温度計測 機能付きでユニットを発注していない場合は、この機能を有効に することはできません。

#### 9.3.1.3.2.2 No of Temp [温度ポイント数]

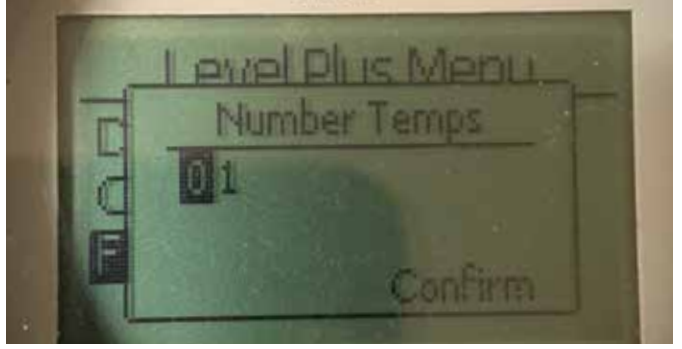

図75:"No of Temp" [温度ポイント数]

液面トランスミッターが探索する温度計測ポイントの数を調整す ることができます。発注された温度センサーの物理的な数を調整 することはできません。温度センサー1個のオプションはアナログ のみです。

#### 9.3.1.3.3 Float Config [フロート設定]

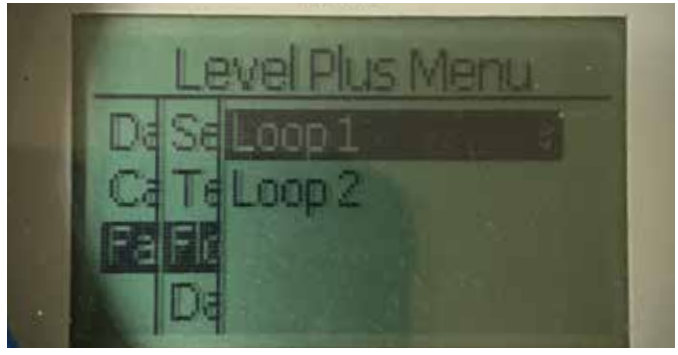

図76:"No of Temp" [温度ポイント数]

Loop 1 [ループ1] – 液面レベルフロートをオンまたはオフにするこ とができます。液面トランスミッターのフロートの数を変更しない でください。

Loop 2 [ループ2] – 境界面レベルフロートをオンまたはオフにする ことができます。液面トランスミッターのフロートの数を変更しな いでください。

#### 9.3.1.3.3.1 Loop 1 [ループ1]

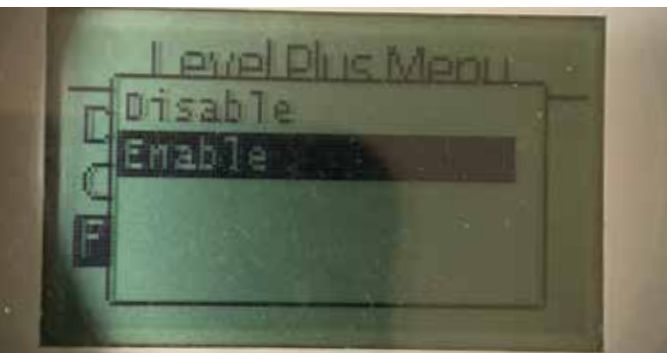

図77:"No of Temp" [温度ポイント数]

液面レベルフロートをオンまたはオフにすることができます。液面 トランスミッターのフロートの数を変更しないでください。 9.3.1.3.3.2 Loop 2 [ループ2]

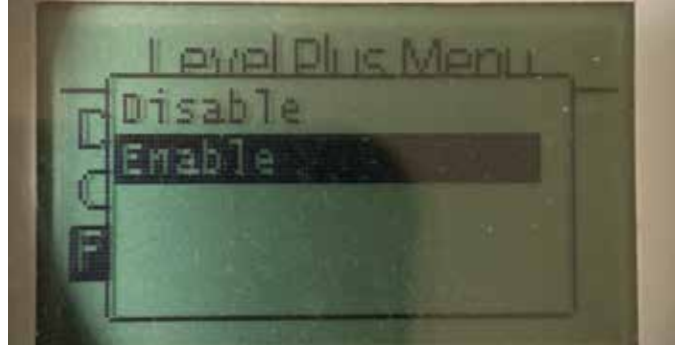

図78: "Loop 2" [ループ2]

境界面レベルフロートをオンまたはオフにすることができます。 液面トランスミッターのフロートの数を変更しないでください。

#### 9.3.1.3.4 Damping [ダンピング]

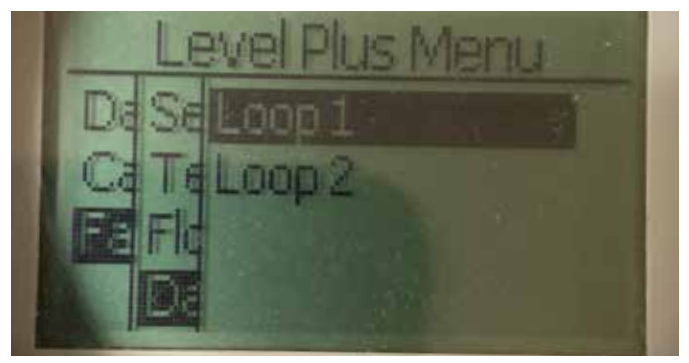

図79: "Damping" [ダンピング]

Loop 1 [ループ1] – ループ1の出力の変化速度を選択することができます。この変更によって実際のフロートの移動速度が変更されることはありません。

Loop 2 [ループ2] – ループ2の出力の変化速度を選択することがで きます。この変更によって実際のフロートの移動速度が変更される ことはありません。

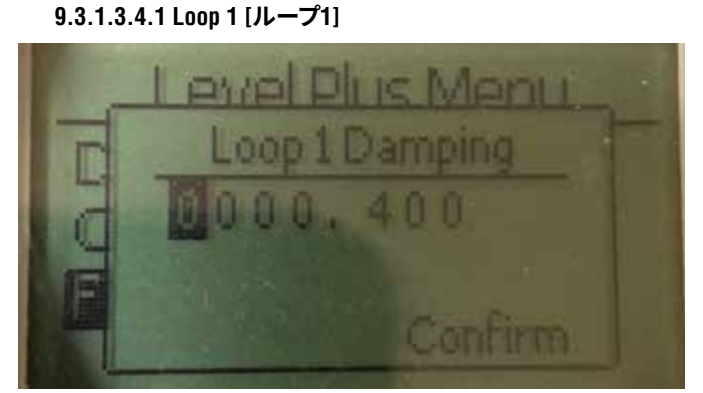

図80:"Loop 1" [ループ1]

ループ1の出力の変化速度を選択することができます。この変更に よって実際のフロートの移動速度が変更されることはありません。 デフォルト設定は0.4秒です。ダンピングレートを非常に高く設定す ることで、タンクをオーバーフィル状態にすることができます。

9.3.1.3.4.2 Loop 2 [ループ2]

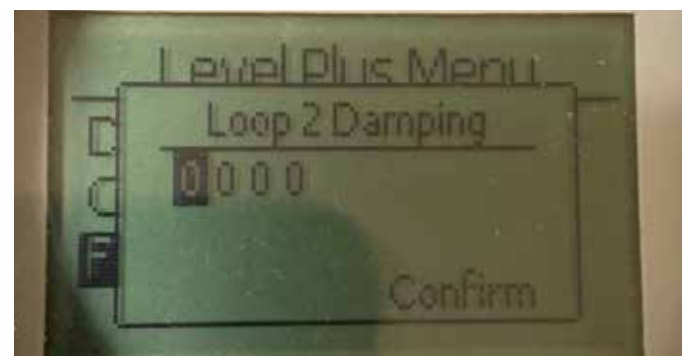

図81:"Loop 2" [ループ2]

ループ2の出力の変化速度を選択することができます。この変更に よって実際のフロートの移動速度が変更されることはありません。 デフォルト設定は0.4秒です。ダンピングレートを非常に高く設定す ることで、タンクをオーバーフィル状態にすることができます。

#### 9.3.1.3.5 Auto Threshold [自動閾値]

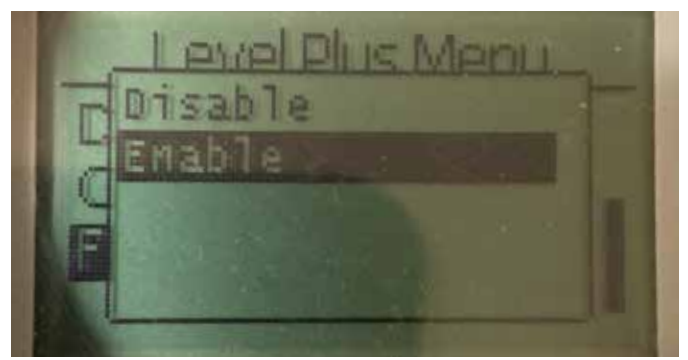

図82:"Auto Threshold" [自動閾値]

デフォルト設定はONです。OFFにはしないでください。この機能を使 用すると、パフォーマンスが最適化されるようユニットが閾値を自 動的に調整します。

9.3.1.3.6 Reset to Factory [工場出荷時設定にリセット]

| 1  | Level Plus Menu   |   |
|----|-------------------|---|
|    | Reset to Factory  |   |
| 17 | This will reset   |   |
| -  | factory settings. |   |
|    | No Yes            | H |

図83:"Auto Threshold" [自動閾値]

すべての設定をTemposonics工場出荷時の元の設定に戻すことが できます。本設定はトラブルシューティングにおbける最初のステッ プとして使用することを目的としています。ゼロおよびスパンの設 定点は工場出荷時設定にリセットされますのでご注意ください。

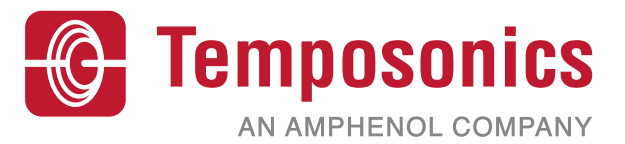

| UNITED STATES<br>Temposonics, LLC<br>Americas & APAC Region    | 3001 Sheldon Drive<br>Cary, N.C. 27513<br>Phone: +1 919 677-0100<br>E-mail: info.us@temposonics.com  | Document Part Number:<br>551699 Revision E (JPN) 04/2022 |
|----------------------------------------------------------------|----------------------------------------------------------------------------------------------------|----------------------------------------------------------|
| GERMANY<br>Temposonics<br>GmbH & Co. KG<br>EMEA Region & India | Auf dem Schüffel 9<br>58513 Lüdenscheid<br>Phone: +49 2351 9587-0<br>E-mail: info.de@temposonics.com |                                                          |
| ITALY<br>Branch Office                                         | Phone: +39 030 988 3819<br>E-mail: info.it@temposonics.com                                           | COMMUNICATION PROTOCOL APPROVED                          |
| <b>FRANCE</b><br>Branch Office                                 | Phone: +33 6 14 060 728<br>E-mail: info.fr@temposonics.com                                           |                                                          |
| <b>UK</b><br>Branch Office                                     | Phone: +44 79 44 15 03 00<br>E-mail: info.uk@temposonics.com                                         |                                                          |
| SCANDINAVIA<br>Branch Office                                   | Phone: + 46 70 29 91 281<br>E-mail: info.sca@temposonics.com                                         |                                                          |
| <b>CHINA</b><br>Branch Office                                  | Phone: +86 21 2415 1000 / 2415 1001<br>E-mail: info.cn@temposonics.com                               |                                                          |
| <b>JAPAN</b><br>Branch Office                                  | Phone: +81364161063<br>E-mail: info.jp@temposonics.com                                               |                                                          |

## temposonics.com

© 2022 Temposonics, LLC – all rights reserved. Temposonics, LLC and Temposonics GmbH & Co. KG are subsidiaries of Amphenol Corporation. Except for any third party marks for which attribution is provided herein, the company names and product names used in this document may be the registered trademarks or unregistered trademarks of Temposonics, LLC or Temposonics GmbH & Co. KG. Detailed trademark ownership information is available at www.temposonics.com/trademarkownership.